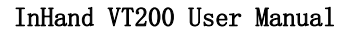

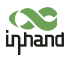

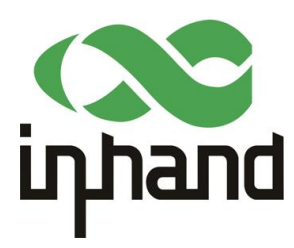

# Vehicle Telematics 200 Series User Manual

VT200 Series

Version: 1.0

Revision History

| Version | Data Author |              | Description              |  |  |
|---------|-------------|--------------|--------------------------|--|--|
| 1.0     | 2023-1-10   | Sun Zhandong | Creation of the document |  |  |

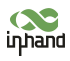

# Chapter I Product Introduction and Preparation

#### 1. Introduction

#### 1.1 Overview

The VT200 series vehicle tracking gateway is an asset tracking product that features cost-effectiveness, rich interfaces and strong performance. It is suitable for industries such as logistics and transportation, engineering vehicle monitoring and so on. It offers precise positioning with GNSS, tracking and monitoring the status, history track, geofencing, abnormity alarm and other functions of vehicles and drivers, combined with the vehicle network cloud platform, can realize remote vehicle management, asset tracking, preventive maintenance, helping fleet operators save costs and improve efficiency. The device provides sub-models that support wireless network access of various speeds such as LTE CatM1, Cat1, Cat4, etc.

#### 2. Start to use VT200

#### 2.1 Check necessary accessories

Different accessories need to be ordered when purchasing the product. You can also purchase it yourself.

In order to help customers test and log in the equipment in the office, InHand provides test kits: 9-36V adapter or AC to DC  $9^{3}6V$  power supply, RS232 to USB as shown in the table below.

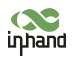

| Product Name                     | MLFB           |                                |
|----------------------------------|----------------|--------------------------------|
| DC 5.5*2.1mm<br>Female Connector | ECON000047     |                                |
| Power adapter<br>12V/2A          | APWR000122/121 | REMARKS:<br>1.Colour: Black 副色 |
| 20PIN All-in-one<br>Test Cable   | SCAB000381     |                                |

## 2.2 About VT200 interface

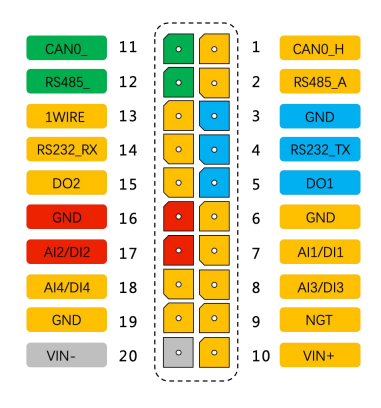

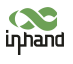

#### 2.2.1 RS232 Serial Port

VT200, RS232 serial port is used for data transfer only, not for configuring the device. Configuration device requires USB-Type C. Connect the RS232\_RX, RS232\_TX, and GND of the VT310 to TXD, RXD, and GND of the DB-9 serial port welding-free interface. Use RS232 to USB cable to connect with DB-9 serial port surface welding port.

#### 2.2.2 Digital Input (DI)

The DI can detect the switching value, such as whether the button is pressed or bounced, and whether the switch is on or off. The VT200 provides configurable pull-up. The DI has a default  $10k\Omega$  resistor pulled down to GND. When the DI is configured to pull up, there is a  $20k\Omega$  resistor pull up to the power supply voltage. When using DI, it is necessary to distinguish between pull-up and no pull-up.

When the DI has no pull-up power supply, the external circuit is connected as follows:

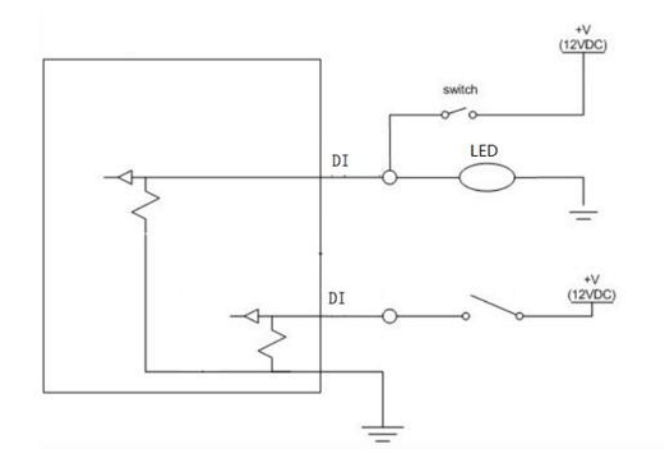

When the DI has a pull-up power supply, the external circuit is connected as follows:

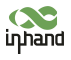

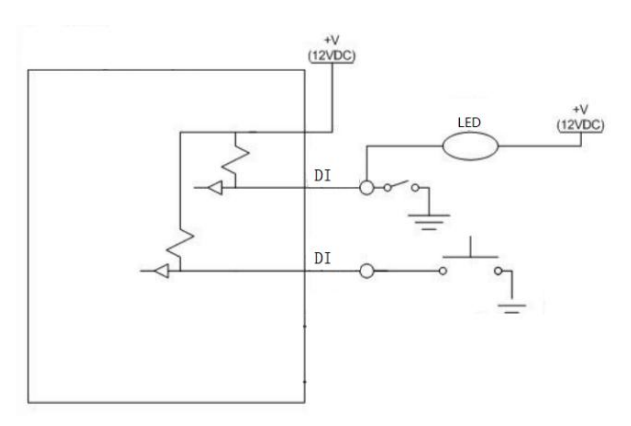

#### 2.2.3 Digital Output (DO)

The DO can output DC voltage. The DO is an open-leakage output that supports a current of 300mA and usually works with relays.

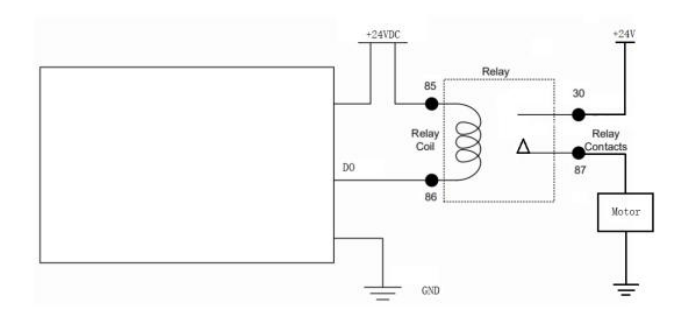

#### 2.2.4 Analog Input (AI)

The AI can detect DC voltage, and customers can directly access the analog quantity of voltage. External circuit is connected as follows:

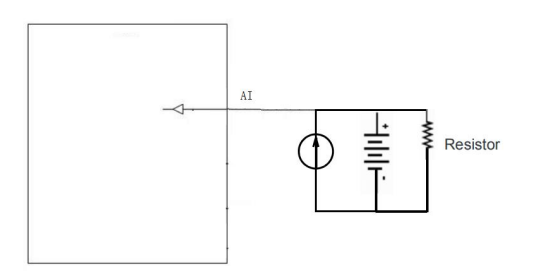

#### 2.2.5 1-Wire

The 1-Wire is usually used for small communication equipment, such as digital thermometers and iButton devices. Before use, the customer needs to connect the DQ

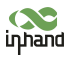

#### InHand VT200 User Manual

pin (signal line) of the 1-Wire device to the VT200 PIN8, and connect the VDD and GND pins of the 1-Wire device to the GND of the VT310. The sensor is the less02b type. The following picture shows the water temperature detection wires of the 32 digital temperature sensor probe.

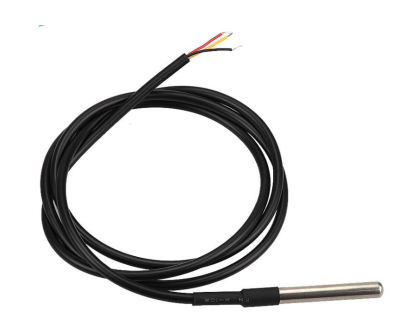

#### 2.2.6 Ignition Sense

IGT(Ignition sense): IGT is used to connect to the Ignition switch of the vehicle. The VT310 can detect whether the connected vehicle is ignited. When using the 20PIN cable for testing, connect the IGT cable and V+ cables to DC power supply.

#### 3. Start the VT200

After the customer completes the installation according to the above steps, the device can be started for debugging. The condition of the device can be told through the status indicator. To avoid consumption of battery power during transportation, the device is under transportation mode in the factory state. The VT200 needs to be activated by external power supply or the vehicle diagnostic interface.

#### 3.1 Steps for usage

Steps:

- 1. Insert the 20PIN female head of P1 into the VT200;
- Connect PIN20 CONN-X-V- and PIN10 CONN-X-V+ to the negative and positive poles of the power adapter respectively. PIN9 CONN-X-IGT and V + are both connected to the positive side of the power supply;

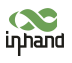

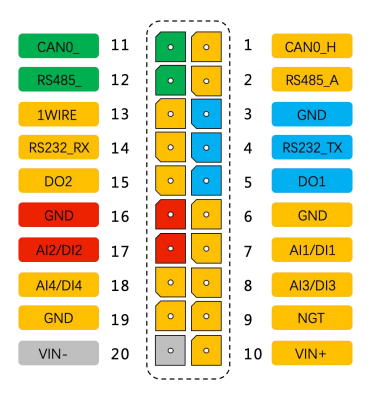

- 3. Use USB-Type C Debug and config VT200
- 4. Insert Micro-SIM card as shown with PIN request. Make sure that Micro-SIM card cut-off corner is pointing forward to slot.

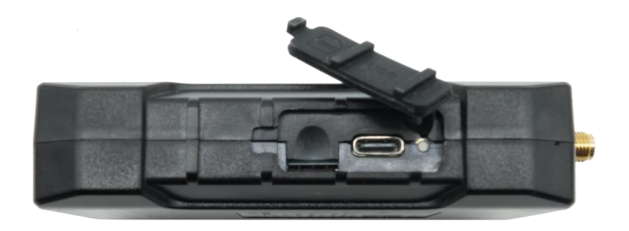

5. After configuration, see "PC Connection (Windows)", attach device top and bottom cover back. Download the configuration tool and connect the computer and VT200 with a USB Type C cable.

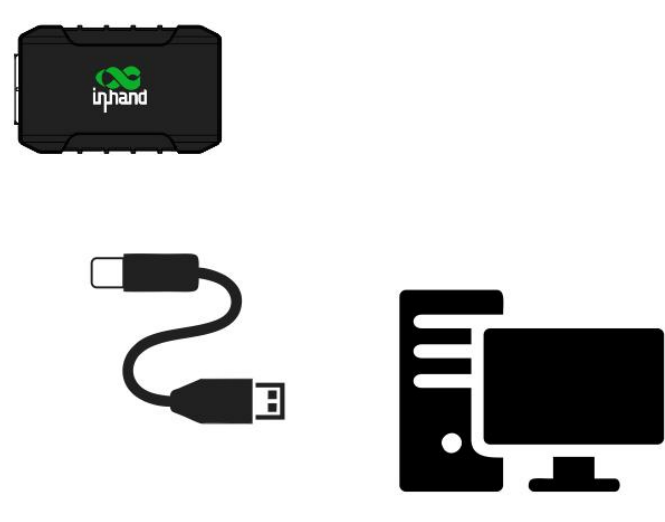

6. For external antenna models, please connect the 4G antenna to the ANT antenna interface of the device. The GNSS antenna is connected to the GNSS antenna interface of the device.

## 3.2 GNSS Status Light

| Indicator Status            | Function status                                             |
|-----------------------------|-------------------------------------------------------------|
| Long annihilation           | The device is not started or the GNSS function is disabled. |
| Flash (frequency: 0.5Hz)    | GNSS Time service succeeded<br>GNSS delivery successful     |
| Slow flash (frequency: 1Hz) | GNSS function enabled                                       |
| Solid                       | Location success                                            |

# 3.3 Cellular Status Light

| Indicator status            | Function status                                             |
|-----------------------------|-------------------------------------------------------------|
| Long annihilation           | The device is disabled or the dialing function is disabled. |
| Flash (frequency: 0.5Hz)    | Dialed successfully                                         |
| Slow flash (frequency: 1Hz) | Dialing enabled                                             |

## Chapter II Login and Device Configuration

#### 1. Install the Configuration Tool

The tool software supports the installation OS environment:  ${\tt Windows} \ 10$  ;

Not support Windosw 7.

#### 1.1 Download Configuration Tools

Enter the Download Center of InHand's Website, and download the tool from the Vehicle Gateway Part >>InVehicle T310 Tracker. Download the configuration tool installation package in the product documentation. Select the default path to complete the installation, as is shown below.

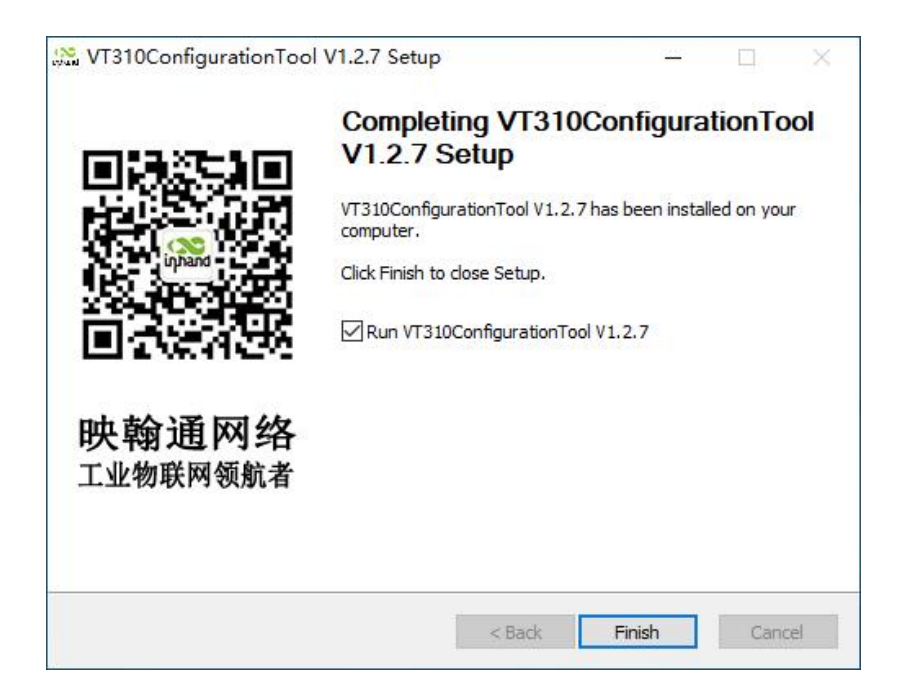

• If the following error occurs after installation, choose "Run as administrator" to open the software, as is shown below.

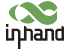

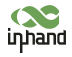

| cx_Freeze | e: Python error in main script                                                                                                    | × |
|-----------|----------------------------------------------------------------------------------------------------|---|
| 8         | Traceback (most recent call last):<br>File "D:\Program Files<br>(x86)\python37\lib\site-packages\cx_Freeze\initscripts\_startuppy",<br>line 40, in run<br>File "D:\Program Files<br>(x86)\python37\lib\site-packages\cx_Freeze\initscripts\Console.py",<br>line 23, in run<br>File "VT310ConfigurationTool.py", line 1283, in <module><br/>File "VT310ConfigurationTool.py", line 1272, in create_save_path<br/>FileNotFoundError: [WinError 3] 系统找不到指定的路径。: 'C:\\Program<br/>Files (x86)\\InHand\\VT310ConfigurationTool\\log'</module> |   |
|           | 确定                                                                                                    |   |

#### 1.2 Search for the COM Port Number

Power the VT310 with an external adapter through the 26PIN all-in-one test cable. The VT310 is connected to the computer through a USB to serial port cable. If the GNSS or cellular light flickers, the device is started successfully.

Enter the device management page of the computer and observe the COM slogan in the "device manager"> "ports (COM and LPT)" of the computer, as is shown below.

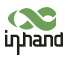

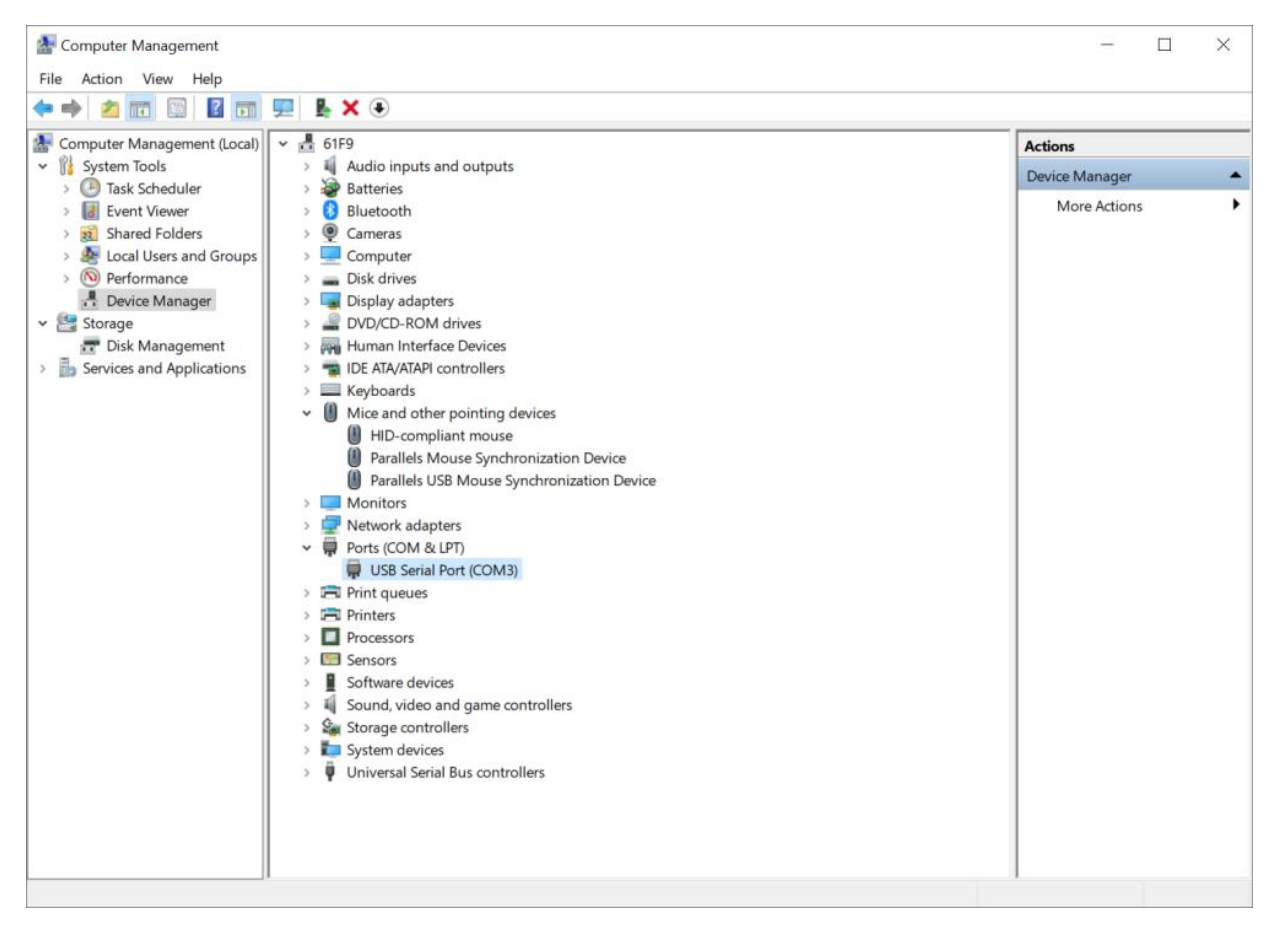

#### 1.3 Login to the Device

an administrator.

The VT310 and VT320 software have the same functions and configuration methods.

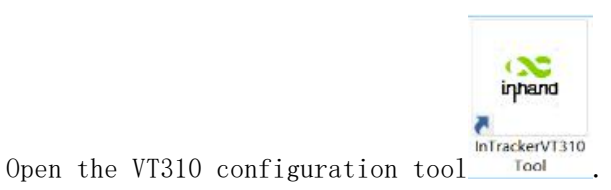

If an error message appears, open it as

Click "Connect device", enter the user name and password (default: admin/123456), select the recorded serial port, baud rate (default: 115200), and click "connect", as is shown below.

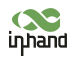

|                            | _                | 1               | Vehicle Tı  | racking Gat | eway Confi    | guration Tool  |            |
|----------------------------|------------------|-----------------|-------------|-------------|---------------|----------------|------------|
| Status                     | Summary C        | ellular Network | Location In | formation   | L/O Informati | ion            |            |
| System setting<br>Cellular | Connect to VT310 |                 |             |             |               |                |            |
| OBD settings               | Username         | Connect via     | serial port | Connect vi  | a bluetooth   |                |            |
| Cloud Platform             | admin            |                 |             |             |               |                |            |
| Maintenance                | Password         | Serial port     | COM3        |             |               | Refresh Serial |            |
| Help                       |                  | Baud rate       | 115200      |             | •             |                |            |
| 中文                         | Forget password? |                 |             |             |               |                |            |
|                            |                  | Property        | 8 •         | None        |               |                |            |
|                            |                  |                 |             |             |               |                |            |
|                            |                  |                 |             |             |               | Court Court    |            |
|                            |                  |                 |             |             |               | Cancer         |            |
| Connect                    | Refresh every 1  | 5s              |             |             |               | Reboot         | Read again |

You can also use computer Bluetooth (4.2 or above) to connect the device. Click "Connect device", enter the user name and password (default: admin/123456), select the Bluetooth device with the same name as the device SN (SN can be found on the device nameplate), and click Connect ", as is shown below.

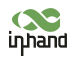

|                             |                  | Vehicle Tracking Gateway Configuration Tool                |
|-----------------------------|------------------|------------------------------------------------------------|
| Status                      | Summary Ce       | Ilular Network Location Information I/O Information        |
| System settings<br>Cellular | Connect to VT310 |                                                            |
| OBD settings                | Username         | Connect via serial port Connect via bluetooth              |
| Cloud Platform<br>Security  | admin            |                                                            |
| Maintenance                 | Password         | Select Device Please select a device   Ketresh Device List |
| Help                        | Forget password? |                                                            |
|                             |                  |                                                            |
|                             |                  |                                                            |
|                             |                  |                                                            |
|                             |                  | Cancel Connect                                             |
| Connect                     | Refresh every 15 | is Reboot Read again                                       |

In the dialog box that pops up, you can view the device status and perform operations on the device. Click OK to preview or modify the configuration, as is shown below.

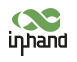

|                 |              |                  | Vehicle Tracking G   | ateway Costiguration Tool | - ×               |
|-----------------|--------------|------------------|----------------------|---------------------------|-------------------|
| Status          | Summary      | Celhular Network | Location Information | I/O Information           |                   |
| System settings |              |                  |                      |                           |                   |
| Cellular        |              |                  |                      |                           |                   |
| OBD settings    |              |                  |                      | $(\mathbf{o})$            |                   |
| Cloud Platform  | -            |                  |                      | · · · · ·                 |                   |
| Security        | inphand      | ogin success.    |                      | ×                         |                   |
| Maintenance     | G            | You can no       | w view the device st | tatus and operate         |                   |
| Help            |              | on the devi      | ICe.                 |                           |                   |
| 中文              | Serial       |                  |                      | ОК                        |                   |
|                 | Device time: |                  |                      |                           |                   |
|                 |              |                  |                      |                           |                   |
|                 |              |                  |                      |                           |                   |
|                 |              |                  |                      |                           |                   |
|                 |              |                  |                      |                           |                   |
|                 |              |                  |                      |                           |                   |
| Disconnect      | Refresh eve  | ry 15s           |                      |                           | Reboot Read again |

Login succeeded

# 2. Inquire Status Information

#### 2.1 Mobile Network Parameters

On this page are mobile network link parameters, which are used mainly to check whether the wireless network link is normal. All parameters read when the SIM is not inserted are default parameters. After the device is connected to the Internet through the SIM card, it can obtain the IP address for data transmission. For configuration of mobile network parameters, please refer to Section 4 Configure the Cellular Network.

Parameter

Description

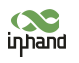

ľ

| Signal value    | Indicates the signal strength of the<br>connected wireless network. Valid values: 0<br>to 31.                                                                      |
|-----------------|----------------------------------------------------------------------------------------------------|
| MCC/NMC         | MCC (mobile country code), MNC (mobile<br>network code), read from the SIM card                                                                                    |
| SIM card status | Normal/Unidentified                                                                                                    |
| IMEI            | The International Mobile device<br>identification code (International Mobile<br>Equipment Identity) is the built-in dialing<br>module code of the vehicle gateway. |
| Registration    | Registered/Not registered                                                                                                    |
| LAC             | LAC(Location area code ) , obtain this<br>parameter from the base station after<br>dialing successfully                                                            |
| IMSI            | IMSI(International Mobile Subscriber<br>Identity) this parameter is read from the<br>SIM card                                                                      |
| CELL ID         | This parameter is obtained from the base station after dialing successfully.                                                                                       |
| ICCID           | The ID of the integrated circuit card is<br>the SIM card number and ICCID (integrated<br>circuit card identity). This parameter is<br>read from the SIM card.      |
| IP ADDRESS      | After the dialing is successful, the carrier assigns the IP address of the                                                                                         |

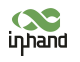

|                       | network access.         |
|-----------------------|-------------------------|
| Cellular status       | Connected/Not connected |
| Authentication method | CHAP/PAP                |

| Vehicle Tracking Gateway Configuration Tool |                                |                      |                               |                                      |                                                 |
|---------------------------------------------|--------------------------------|----------------------|-------------------------------|--------------------------------------|-------------------------------------------------|
| Status                                      | Summary                        | Cellular Network     | Location Information          | VO Information                       |                                                 |
| System Settings<br>Cellular                 | Physical                       | Layer Inform         | ation:                        |                                      |                                                 |
| OBD Settings                                | Module status<br>Signal Level: | :: Normal<br>19(61%) | IMEI:<br>Registration status: | 352835102369918<br>Registered(local) | CELL_ID: 71CF520<br>ICCID: 89860118802389175315 |
| Cloud Platform                              | MCC/MNC:<br>SIM status:        | 460/01<br>Normal     | LAC:<br>IMSI:                 | EA00<br>460010100114835              |                                                 |
| 1-Wire                                      | Network                        | Information:         |                               |                                      |                                                 |
| Maintenance                                 | Ip address:<br>Cellular netwo  | ork status:          | 10.1.126.130<br>Connected     | Authentication:                      | CHAP certification                              |
| Help                                        |                                |                      |                               |                                      |                                                 |
| 中文                                          |                                |                      |                               |                                      |                                                 |
|                                             |                                |                      |                               |                                      |                                                 |
|                                             |                                |                      |                               |                                      |                                                 |
|                                             |                                |                      |                               |                                      |                                                 |
| Disconnect                                  | Refresh ev                     | ery 15s              |                               |                                      | Reboot Read again                               |

# 2.2 Location Information

The location information page shows the latest parameters obtained by the GNSS module. It includes location information and related parameters of the inertial sensor. As is shown below.

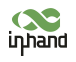

|                      |                             |                                  | Vehicle Tracking            | Gateway Confi                | guration Tool               |                                    | - × |
|----------------------|-----------------------------|----------------------------------|-----------------------------|------------------------------|-----------------------------|------------------------------------|-----|
| Status               | Summary                     | Cellular Network                 | Location Information        | 1 I/O Informati              | ion                         |                                    |     |
| Cellular             | Location                    | Information:                     |                             |                              |                             |                                    |     |
| OBD settings         | Longitude:<br>Altitude:     | 104.053<br>397.399               | 8619 °E<br>9994 m           | Latitude:<br>Satellites:     | 30.58<br>10                 | 8234 °N                            |     |
| Cloud Platform       | Speed:<br>HDOP:             | 0.00000                          | 00 knot<br>00               | Course:<br>Status:           | 0.000<br>Fix                | ° 000 °                            |     |
| Security Maintenance | Dead Rec                    | koning:                          |                             |                              |                             |                                    |     |
| Help                 | Acc X Axis:<br>Gyro X Axis: | -9.028000 mg<br>-910.000000 mdps | Acc Y Axis:<br>Gyro Y Axis: | 7.564000 mg<br>0.000000 mdps | Acc Z Axis:<br>Gyro Z Axis: | -993.080017 mg<br>-280.000000 mdps |     |
| 中文                   |                             |                                  |                             |                              |                             |                                    |     |
|                      |                             |                                  |                             |                              |                             |                                    |     |
|                      |                             |                                  |                             |                              |                             |                                    |     |
|                      |                             |                                  |                             |                              |                             |                                    |     |
|                      |                             |                                  |                             |                              |                             |                                    |     |
| Disconnect           | Refresh even                | ry 15s                           |                             |                              |                             | Reboot Read agai                   | in  |

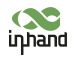

# 2.3 I/O Information

|                 | Vehicle Tracking Gateway Configuration Tool |                      |                 |                  |  |  |
|-----------------|---------------------------------------------|----------------------|-----------------|------------------|--|--|
| Status          | Summary Cellular Network                    | Location Information | I/O Information |                  |  |  |
| System settings |                                             | Location Information | PO Information  |                  |  |  |
| Cellular        | I/O Information:                            |                      |                 |                  |  |  |
| OBD settings    | Ignition Signal:                            |                      |                 | High             |  |  |
| Claud Distance  | Digital Input 1:                            |                      |                 | Low              |  |  |
| Cloud Platform  | Digital Input 2:<br>Digital Input 3:        |                      |                 | Low              |  |  |
| Security        | Digital Input 4:                            |                      |                 | Low              |  |  |
|                 | Analog Input[mv]:                           |                      |                 | 0                |  |  |
| Maintenance     | 1-Wire:                                     |                      |                 |                  |  |  |
| Help            |                                             |                      |                 |                  |  |  |
| ф÷              | 1-Wire Type:                                |                      | Unknown         |                  |  |  |
| ΨX              | 1-Wire ROM ID:                              |                      | Unknown         |                  |  |  |
|                 | 1-Wire Data:                                |                      | Unknown         |                  |  |  |
|                 |                                             |                      |                 |                  |  |  |
|                 |                                             |                      |                 |                  |  |  |
|                 |                                             |                      |                 |                  |  |  |
|                 |                                             |                      |                 |                  |  |  |
|                 |                                             |                      |                 |                  |  |  |
|                 |                                             |                      |                 |                  |  |  |
|                 |                                             |                      |                 |                  |  |  |
|                 |                                             |                      |                 |                  |  |  |
| Disconnect      | Refresh avery 15a                           |                      |                 | Pahaat Read amin |  |  |
| Disconnect      | L Reffestitevery 155                        |                      |                 | Read again       |  |  |

# 3. System Settings

#### 3.1 Sleep Mode

The sleep mode ensures the battery life after flameout, providing continuous guarantee for special environments. The state machine is as follows:

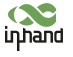

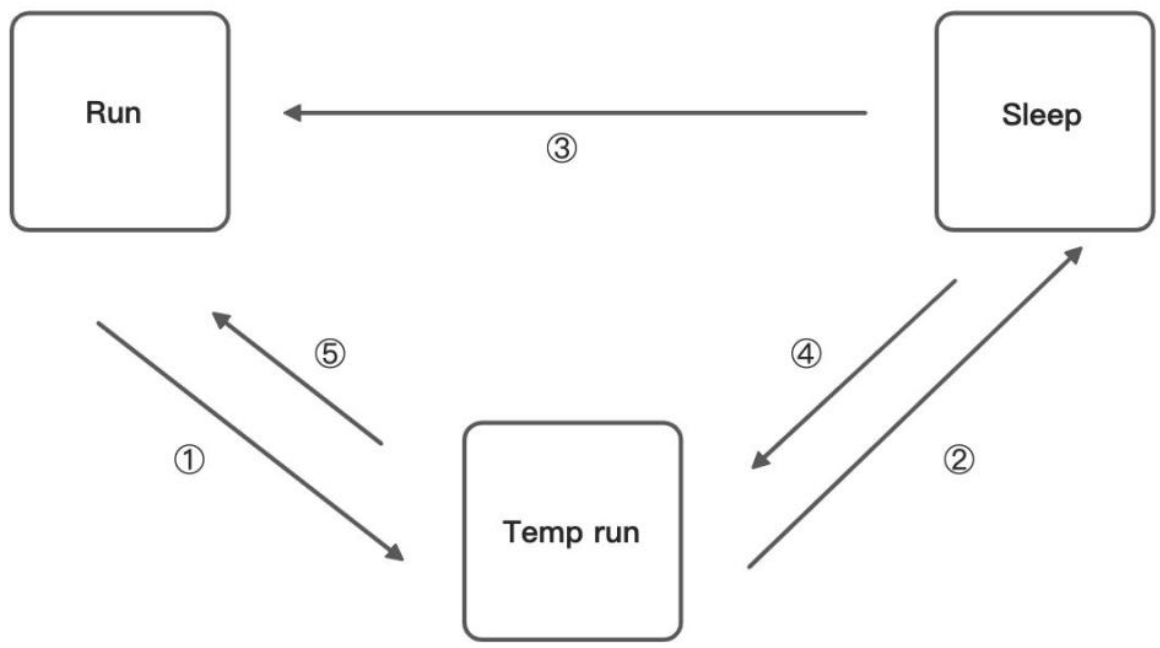

Description of the state machine:

Run, Sleep, and Temp run represent normal running status, sleep status, and temporary running status respectively.

(1) Corresponding to the state machine, the condition from Run to Temp run is that the power supply voltage is less than sleep voltage (6V by default) or IGT OFF (IGT needs to be enabled in the configuration), by default, the device continues to run for 15Stemp (for reporting information) and then enters Sleep;

② Corresponding to the state machine, the condition of entering Sleep from the Temp run is that after the device runs a wake-up runtime cycle in the Temp run or after the device runs Temp Run for 15s from run;

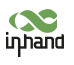

#### InHand VT200 User Manual

③ Corresponding to the state machine, the condition from Sleep to Run is that the power supply voltage is greater than Sleep voltage or IGT ON (IGT needs to be enabled in configuration);

④ Corresponding to the state machine, the condition of entering the Temp run fromSleep is that after the device runs a wake-up interval in Sleep;

(5) Corresponding to the state machine, the condition from Temp run to Run is that the power supply voltage is greater than sleep voltage or IGT ON (IGT needs to be enabled in configuration);

Configure the sleep mode:

| Parameter        | Description                                                                                                    |
|------------------|----------------------------------------------------------------------------------------------------|
| Enable IGT       | After IGT is enabled, the device uses the<br>IGT status as the condition for entering or<br>exiting Sleep. The IGT status is not ticked<br>by default. |
| Wake-up interval | The interval between the device<br>automatically wakes up in Sleep, whose<br>default value is 120 minutes.                                             |
| Wake-up time     | The interval between the time when the<br>device enters the next Sleep, whose default<br>value is 5 minutes.                                           |

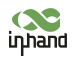

|                 |               |         | Vehicle Tracking Gateway Configuration Tool | -       |
|-----------------|---------------|---------|---------------------------------------------|---------|
| Status          | Sleep mode    | Account |                                             |         |
| System settings | Eachia ICT    |         |                                             |         |
| Cellular        | Ellable IG1   |         |                                             |         |
| OBD settings    | Wakeup interv | al      | 0                                           | Minutes |
| Cloud Platform  | Wakeup runtin | ie      | 5                                           | Minutes |
| Security        |               |         |                                             |         |
| Maintenance     |               |         |                                             |         |
|                 |               |         |                                             |         |
| Help            |               |         |                                             |         |
| Help<br>中文      |               |         |                                             |         |
| Help<br>中文      |               |         |                                             |         |
| Help<br>中文      |               |         |                                             |         |
| Help<br>中文      |               |         |                                             |         |
| Help<br>中文      |               |         |                                             |         |
| Help<br>中文      |               |         |                                             |         |
| Help<br>中文      |               |         |                                             |         |
| Help<br>中文      |               |         |                                             |         |

## 3.2 Account Settings

This function allows the device administrator to modify the device administrator login information. The default administrator account is admin, password 123456. The device administrator can modify the configuration options if necessary. After the modification, the device prompts a restart. Click OK to restart the device and log in with the modified administrator account and password. As is shown below.

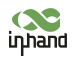

|                |               |          | Vehicle Tracking Gateway Configuration Tool | -                                                                                                    |
|----------------|---------------|----------|---------------------------------------------|----------------------------------------------------------------------------------------------------|
| status         | Sleep mode    | Account  |                                             |                                                                                                    |
| ystem settings |               |          |                                             |                                                                                                    |
| ellular        | Administrator | account  |                                             |                                                                                                    |
| BD settings    | Administrator | password |                                             |                                                                                                    |
| loud Platform  | Confirm passy | word     |                                             |                                                                                                    |
| ecurity        |               |          |                                             |                                                                                                    |
| Maintenance    |               |          |                                             |                                                                                                    |
| lelp           |               |          |                                             |                                                                                                    |
| 文              |               |          |                                             |                                                                                                    |
|                |               |          |                                             |                                                                                                    |
|                |               |          |                                             |                                                                                                    |
|                |               |          |                                             |                                                                                                    |
|                |               |          |                                             |                                                                                                    |
|                |               |          |                                             |                                                                                                    |
|                |               |          |                                             |                                                                                                    |
|                |               |          |                                             |                                                                                                    |
|                |               |          |                                             | All and a second second s |

# 4. Configure the Cellular Network

Click "Cellular" to enter the configuration page. Generally, customers only need to configure "Network Access Point Name (APN)", "Network dialing user name", "Network dialing password" and "Authentication mode" and click "Save configuration". The device takes effect after restarting.

If the customer has special trial scenarios, click "Show Advanced Options" to see hidden configuration items. Configure the network dial number, PIN, and default host APN as needed. As is shown below.

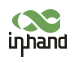

|                            |                        | Vehicle Tracking Gateway Configuration Tool | - *              |
|----------------------------|------------------------|---------------------------------------------|------------------|
| Status                     |                        |                                             |                  |
| System settings            | APN                    | uninet                                      |                  |
| Cellular                   | Network dial username  | gprs                                        |                  |
| OBD settings               | Network dial password  |                                             |                  |
| Cloud Platform<br>Security | Authentication mode    | Auto                                        |                  |
| Maintenance                | Show Advanced Option   |                                             |                  |
| Help                       | Network dialing number | *99***1#                                    |                  |
| 中文                         | PIN                    |                                             |                  |
|                            | Default bearer APN     | uninet                                      |                  |
|                            |                        |                                             |                  |
|                            |                        |                                             |                  |
| Disconnect                 |                        | Read again Sav                              | e configurations |

| Parameter                | Description                                                                                                    |
|--------------------------|----------------------------------------------------------------------------------------------------|
| APN                      | This parameter is required when the APN<br>private network is connected to the mobile<br>network. Most public network service SIM<br>cards do not authenticate APN when dialing. |
| Network dialing username | The default parameter is "gprs". When the<br>private network is AAA certified, the<br>mobile network operator needs to provide<br>this parameter.                                |
| Network dialing password | The default parameter is "gprs". This is<br>required by the carrier during the AAA<br>certification for the private network.                                                     |

|                     | Automatic/CHAP/PAP. This parameter is       |
|---------------------|---------------------------------------------|
|                     | required when the private network is AAA    |
|                     | certified. Automatic: take turns to use PAP |
|                     | and CHAP authentication to dial (pap        |
|                     | authentication is used for the first power- |
| Authentication mode | on, if dialing fails, chap authentication   |
|                     | is used for dialing again, and pap          |
|                     | authentication is used for the next         |
|                     | dialing, and so on. If the authentication   |
|                     | mode is not automatic, but PAP or CHAP, use |
|                     | only PAP or CHAP authentication to dial.    |
|                     | The default parameter is * 99 *** 1#, which |
| Network dial number | is required by mobile network operators.    |
|                     | PIN (Personal Identification Number) refers |
|                     | to the Personal Identification password of  |
|                     | the SIM card. When the SIM card is enabled  |
| PIN                 | for PIN verification, does it fill in the   |
|                     | corresponding PIN of the SIM card. This     |
|                     | parameter is required for mobile network    |
|                     | operators.                                  |
| Default carrier APN | This parameter is provided by the carrier.  |

The default host setting is a function for special data transmission required by some carriers, which generally does not need configuration. If configuration is required, please inquire from your carrier.

# 5. Configuration of Vehicle Diagnostic Interface

The on-board diagnostic interface is the South interface of the tracker and the configuration option of the protocol.

# 5.1 Configure ODB Interface

In the configuration tool, select OBD as the diagnostic protocol. The ODB protocol is the CAN2 interface and J1708 interface of the vehicle tracker.

|               | Parameter                | Description                                                                                                    | Others                                                                                          |
|---------------|--------------------------|----------------------------------------------------------------------------------------------------|-------------------------------------------------------------------------------------------------|
| Protocol Type | AUTO (J1939/J1979)       | ODB CAN2 interface<br>protocol,<br>corresponding to<br>physical layer PIN<br>CAN_2L(PIN 12) and<br>CAN_2H(PIN 25)                                                                                                    | OBD default<br>configuration                                                                    |
|               | AUTO (J1939/J1979/J1708) | When set to Auto<br>mode, the vehicle<br>tracker will poll<br>the link and<br>automatically poll<br>and send the<br>protocol data of the<br>above four options<br>for link testing.<br>When receiving data<br>packets of the<br>corresponding | When Auto mode is<br>used, the CAN1 and<br>J1708 interfaces<br>are enabled at the<br>same time. |

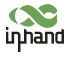

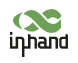

|          |              | protocol, the                             |  |
|----------|--------------|-------------------------------------------|--|
|          |              | vehicle tracker will                      |  |
|          |              | choose this protocol                      |  |
|          |              | for communication.                        |  |
|          |              |                                           |  |
|          |              | ODB CAN2 interface                        |  |
|          |              | protocol,                                 |  |
|          |              | corresponding to                          |  |
|          | J1939        | physical laver PIN                        |  |
|          |              | CAN 2L(PIN 12) and                        |  |
|          |              | CAN 2H(PIN 25)                            |  |
|          |              |                                           |  |
|          |              | ODB CAN2 interface                        |  |
|          |              | protocol.                                 |  |
|          |              | corresponding to                          |  |
|          | J1939        | nhysical layer PIN                        |  |
|          |              | CAN 21 (DIN 12) and                       |  |
|          |              | $CAN_2L(TIN_1Z) and$                      |  |
|          |              | CAN_2H(PIN 25)                            |  |
|          |              | I1708 interface                           |  |
|          |              | protocol                                  |  |
|          |              | corresponding to                          |  |
|          | J1708        | physical layer DIN                        |  |
|          |              | 11709 D(DIN12) and                        |  |
|          |              | J1708 $B(PIN13)$ and $J1708$ $A$ (PIN 96) |  |
|          |              | J1708_A (PIN 26)                          |  |
|          |              | Disable ODR CAN2 and                      |  |
|          | Disable      | 11708                                     |  |
|          |              | 71100                                     |  |
| Mode     | Active mode  |                                           |  |
|          |              |                                           |  |
|          | Passive mode |                                           |  |
|          |              |                                           |  |
| Baudrate | default      |                                           |  |
|          |              |                                           |  |

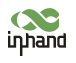

|                       | 250K |  |
|-----------------------|------|--|
|                       | 500K |  |
| Data Upload<br>Format |      |  |
|                       |      |  |
|                       |      |  |
| Scan Interval         |      |  |
| BLE Data<br>Forward   |      |  |

|                 |         |              |        | Vehicle Tracking Gateway Configuration Tool | - |
|-----------------|---------|--------------|--------|---------------------------------------------|---|
| Status          | OBD     | CANI         | R\$332 | T1 708/R \$485                              |   |
| System Settings | CED     | CAIVI        | ROLDL  | 51706(83765)                                |   |
| Cellular        | Protoco | ol Type      |        | Auto (J1939/J1979/J1708)                    |   |
| Interface       | Mode    |              |        | Active Mode                                 |   |
| Cloud Platform  |         |              |        |                                             |   |
| Security        | Baud ra | ate          |        | Default                                     |   |
| 1-Wire          | Data U  | pload Format |        | FlexAPI Data Only                           |   |
| Maintenance     |         |              |        |                                             |   |
| Help            | Scan Ir | nterval      |        | 10                                          | S |
| 中文              | BLE D   | ata Forward  |        |                                             |   |
|                 |         |              |        |                                             |   |
|                 |         |              |        |                                             |   |
|                 |         |              |        |                                             |   |
|                 |         |              |        |                                             |   |
|                 |         |              |        |                                             |   |
|                 |         |              |        |                                             |   |

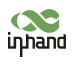

# 5.2 Configure CAN1 Interface

In the configuration tool, select CAN1 as the diagnostic protocol and the CAN1 interface of the vehicle tracker.

|               | Parameter    | Description                                                                                                   | Others                        |
|---------------|--------------|----------------------------------------------------------------------------------------------------|-------------------------------|
| Protocol Type | J1939/J1979  | CAN1 interface<br>protocol,<br>corresponding to<br>physical layer PIN<br>CAN_1L(PIN 11) and<br>CAN_1H(PIN 24) | CAN1 default<br>configuration |
|               | J1939        | CAN1 interface<br>protocol,<br>corresponding to<br>physical layer PIN<br>CAN_1L(PIN 11) and<br>CAN_1H(PIN 24) |                               |
|               | J1939        | CAN1 interface<br>protocol,<br>corresponding to<br>physical layer PIN<br>CAN_1L(PIN 11) and<br>CAN_1H(PIN 24) |                               |
|               | Disable      | Disable CAN1                                                                                                  |                               |
| Mode          | Active mode  |                                                                                                    |                               |
|               | Passive mode |                                                                                                    |                               |

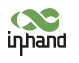

| Baudrate           | default |  |
|--------------------|---------|--|
|                    | 250K    |  |
|                    | 500K    |  |
| Data Upload Format |         |  |
|                    |         |  |
|                    |         |  |
| Scan Interval      |         |  |
| BLE Data Forward   |         |  |

|                            |             |               |       | Vehicle Tracking Gateway Configuration Tool |                              |
|----------------------------|-------------|---------------|-------|---------------------------------------------|------------------------------|
| Status                     | OBD         | CAN1          | RS232 | J1708/RS485                                 |                              |
| System Settings            | Protoco     | 1 Tune        |       | Auto (11020/11070)                          | -                            |
| Cellular                   | i loce i jp |               |       | Auto (11939/11979)                          | 3 TA                         |
| Interface                  | Mode        |               |       | Active Mode                                 |                              |
| Cloud Platform<br>Security | Baud ra     | te            |       | Default                                     | •                            |
| 1-Wire                     | Data Up     | oload Forma   | t     | FlexAPI Data Only                           |                              |
| Maintenance                |             |               |       |                                             |                              |
| Help                       | Scan In     | Scan Interval |       | 10                                          | s                            |
| 中文                         | BLE Da      | ta Forward    |       |                                             |                              |
|                            |             |               |       |                                             |                              |
|                            |             |               |       |                                             |                              |
|                            |             |               |       |                                             |                              |
|                            |             |               |       |                                             |                              |
| a constant of the second   |             |               |       |                                             | and the second second second |

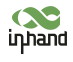

• The function of CAN1 and OBD can be enabled at the same time.

#### 5.3 How to use ELD?

After ELD is enabled, the data read by CAN, OBD and J1708 will be forwarded as Bluetooth notification.

| Status<br>System Settings<br>Cellular | OBD<br>Protocol | CAN1       | RS232 | J1 | 708/RS485          |  |  |            |                |        |
|---------------------------------------|-----------------|------------|-------|----|--------------------|--|--|------------|----------------|--------|
| System Settings<br>Cellular           | Protocol        | l Type     |       |    |                    |  |  |            |                |        |
| Teterfee                              | Protocol Type   |            |       |    | Auto (J1939/J1979) |  |  |            |                |        |
| Interface                             | Mode            |            |       |    | A stime Market     |  |  |            |                |        |
| Cloud Platform                        | Mode            |            |       |    | Active Mode        |  |  |            |                |        |
| Security                              | Baud rat        | e          |       |    | Default            |  |  | 3.<br>     | •              |        |
| 1-Wire                                | Data Up         | load Forma | t     |    | FlexAPI Data Only  |  |  |            |                |        |
| Help                                  | Scan Interval   |            |       | 60 |                    |  |  | S          |                |        |
| 中文                                    | BLE Dat         | a Forward  |       | Þ  | 2                  |  |  |            |                |        |
|                                       |                 |            | 1     |    |                    |  |  |            |                |        |
|                                       |                 |            |       |    |                    |  |  |            |                |        |
|                                       |                 |            |       |    |                    |  |  |            |                |        |
| Discompost                            |                 |            |       |    |                    |  |  | Pand again | Corres comfort | mbiome |

Download Bluetooth LE Explorer from the Microsoft Store to connect to VT.

Click Start to search VT. The bluetooth name is the same as SN.

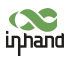

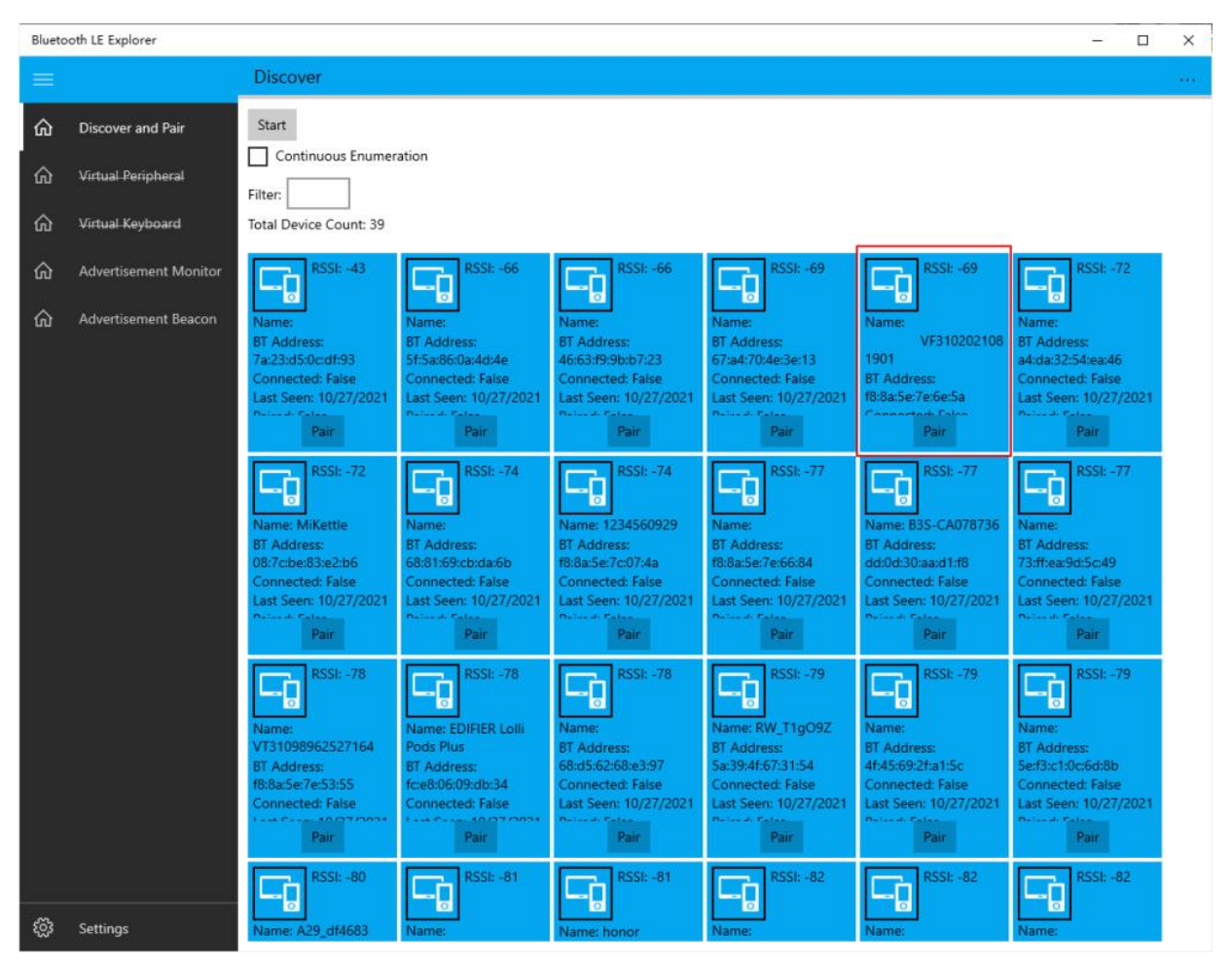

Then select the last one to read the Bluetooth notification.

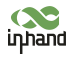

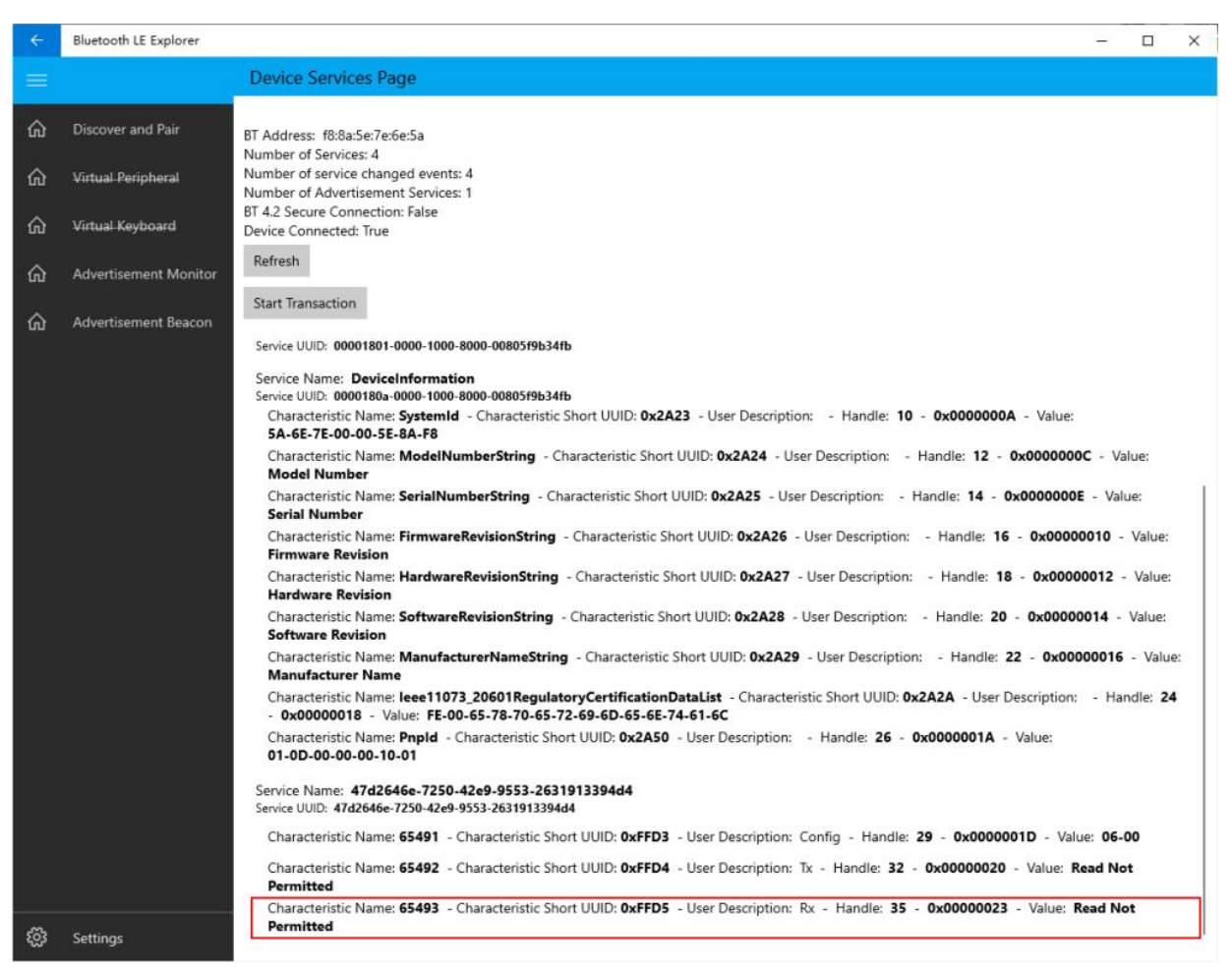

Turn on Notify (Ignore error messages). Bluetooth notification messages is in Read Value. Data format:

```
<ESN | VIN | SPEED | ODOMETER | ENGINEHOURS | RPM>
```

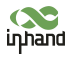

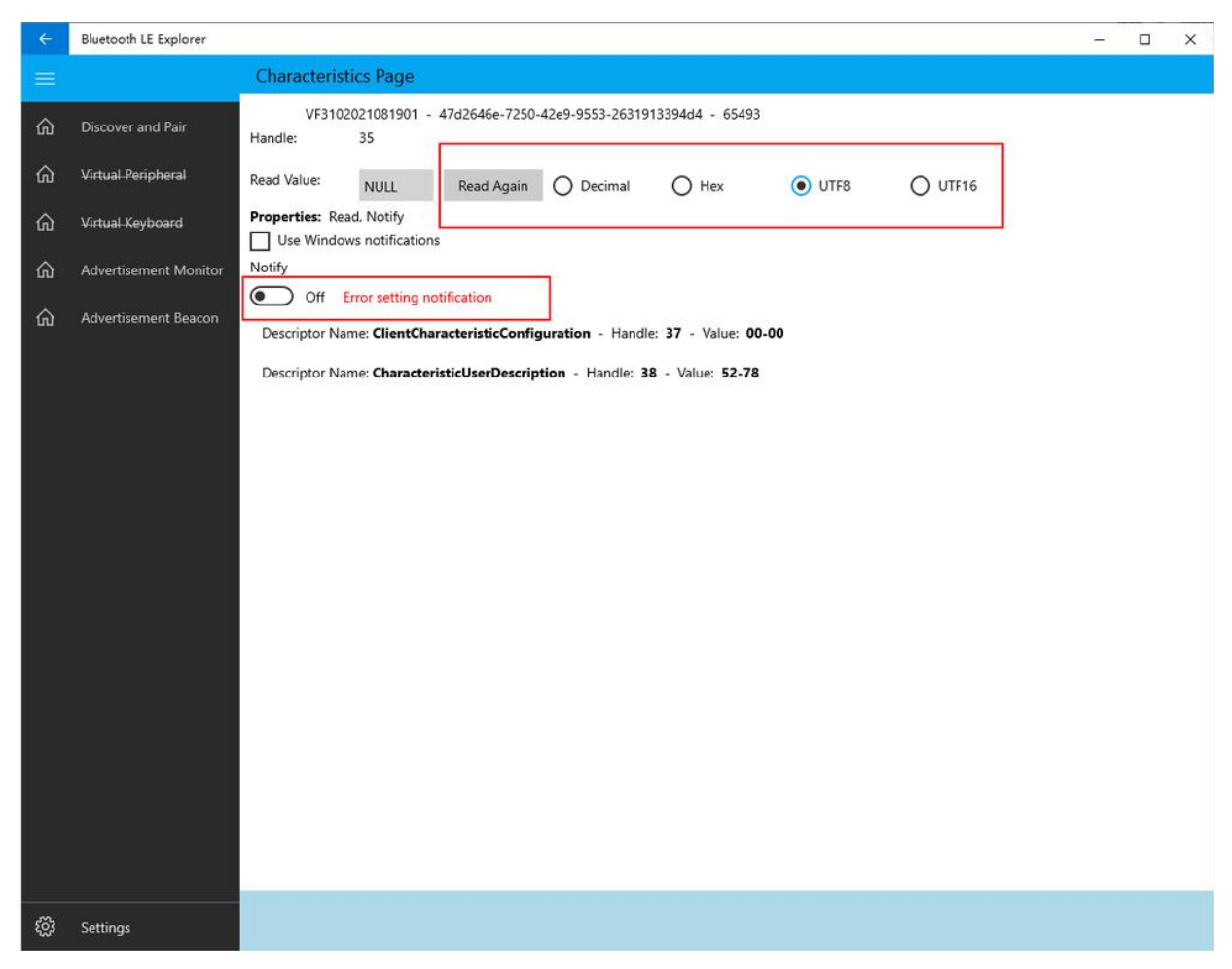

# 6. Configuration of the Cloud Platform

The configuration of the cloud platform is the North-direction interface and protocol configuration option of the vehicle tracker. The VT310 can only be connected to one cloud platform at a time. The configuration of the platform takes effect only after the device is restarted. Click "Platform" to enter the configuration page. Click "Modify" to enter the configuration page. As is shown below.

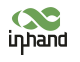

|                 |                 | Vehi              | cle Tracking Gat | eway Configuration Tool | -                      |
|-----------------|-----------------|-------------------|------------------|-------------------------|------------------------|
| Status          | Function Status | Connection Status | Platform Type    | Connected Domain        | Action                 |
| System settings | Enabled         | Disconnect        | Smartfleet       | che.inhandiot.com       | Modify                 |
| Cellular        |                 |                   |                  |                         |                        |
| OBD settings    |                 |                   |                  |                         |                        |
| Cloud Platform  |                 |                   |                  |                         |                        |
| Security        |                 |                   |                  |                         |                        |
| Maintenance     |                 |                   |                  |                         |                        |
| Help            |                 |                   |                  |                         |                        |
| m-h-            |                 |                   |                  |                         |                        |
| ΨX              |                 |                   |                  |                         |                        |
|                 |                 |                   |                  |                         |                        |
|                 |                 |                   |                  |                         |                        |
|                 |                 |                   |                  |                         |                        |
|                 |                 |                   |                  |                         |                        |
|                 |                 |                   |                  |                         |                        |
|                 |                 |                   |                  |                         |                        |
| Disconnect      |                 |                   |                  |                         | Refresh Configurations |

#### 6.1 SmartFleet Platform

The SmartFleet platform is a SaaS platform for the Internet of Vehicles market launched by InHand Networks. It mainly includes vehicle profile, alarms, driving behavior monitoring, statistical analysis of driving information, electronic fence and other functions. Through the visual user interface and simple operation, you can manage and monitor your hardware devices such as the InVehicle Gateway with speed and ease. Deployment in the cloud allows you to focus on your core business. Login address: https://che.inhandiot.com. For more information about the platform, please visit https://www.inhandnetworks.com and chat with us.

Cloud Platform >> Platform Type: SmartFleet,

Cloud Platform >> Enable

Cloud Platform >> Domain name: smartfleet.cloud

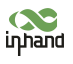

Cloud Platform >> Account (Enter the platform's registered account)

Cloud Platform >> License Plate Number

Click "Show Advanced Options" to show hidden configuration items. Configure the LBS reporting interval, traffic reporting interval, and heartbeat reporting interval as needed. The reporting interval is measured in seconds, as is shown below. Click "Save configuration" and restart the device. As is shown below.

|                 |                 | Vehi              | ele Tracking Gat | eway Configuration Tool |                      |
|-----------------|-----------------|-------------------|------------------|-------------------------|----------------------|
| Status          | Function Status | Connection Status | Platform Type    | Connected Domain        | Action               |
| System Settings | Enabled         | Connected         | Smartfleet       | smartfleet.cloud        | Modify               |
| Cellular        |                 |                   |                  |                         |                      |
| OBD Settings    |                 |                   |                  |                         |                      |
| Cloud Platform  |                 |                   |                  |                         |                      |
| Security        |                 |                   |                  |                         |                      |
| -Wire           |                 |                   |                  |                         |                      |
| Maintenance     |                 |                   |                  |                         |                      |
| Jeln            |                 |                   |                  |                         |                      |
|                 |                 |                   |                  |                         |                      |
| ΗX.             |                 |                   |                  |                         |                      |
|                 |                 |                   |                  |                         |                      |
|                 |                 |                   |                  |                         |                      |
|                 |                 |                   |                  |                         |                      |
|                 |                 |                   |                  |                         |                      |
|                 |                 |                   |                  |                         | 6                    |
| lisconnect      |                 |                   |                  |                         | Refresh Configuratio |

On the Cloud Platfrom homepage, view the link status of the platform. The link status is "linked". As is shown below.

Log in the platform and choose Gateways >> Gateway List. You can see if the vehicle tracker is online. As is shown below.

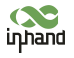

| Sinar       | t Fleet                         | Home        | Vehicle   | Gateway       | Events     | Reports | <b>***</b> :    |                 | Iiwei@    | inhand.co   |
|-------------|---------------------------------|-------------|-----------|---------------|------------|---------|-----------------|-----------------|-----------|-------------|
| me / Gatev  | way List                        |             |           |               |            |         |                 |                 |           |             |
|             |                                 |             |           |               |            |         |                 |                 |           |             |
| All         | Online                          | Offli       | ne        |               |            |         |                 |                 |           |             |
| Name        | ✓ Plate Nun                     | iber        | Ci        | ustomer name: | All Custor | mers    | Search          | Reset           |           | Export      |
|             | Name                            | Signal      | Battery \ | Voltage SN    |            |         | IMSI            | Current Version | Operation |             |
|             | • JI A3L731                     | att         | <u></u>   | RW911         | 120170118  | 1       | Analog data     | 3731951254      | 2 🖵       |             |
|             | • JHZ9022                       | att         |           | VF3102        | 2102000207 |         | 460010100114835 | VT3_V1.0.26     | 2 📮       |             |
| 2 records i | • JHZ9022<br>in total; page 1 o | attl<br>f 1 |           | VF3102        | 2102000207 |         | 460010100114835 | VT3_V1.0.26     | < 1 >     | 10 / page 🗸 |

#### 6.2 Wialon Platform

Wialon has more than 18 years of best practice in software engineering in the area of GPS vehicle tracking and a team of talented specialists committed to the common goal. The community is united by continuous advancement of the proprietary products and five offices around the world — the headquarters and development center in Minsk and sales offices in Moscow, Boston, Dubai and Buenos Aires. Nowadays solutions by Gurtam take up about 36% of the CIS commercial carrier market and are actively expanding to Europe, the Middle East, the USA, South America, Africa and Australia, with even New Zealand market tapped. For more information, visit https://gurtam.com/en/wialon. To test the Wialon platform, you can contact manager Sun sunzd@inhand.com.cn for more support.

Cloud Platform >> Platform Type: Wialon,

Cloud Platform >> Enable

Cloud Platform >> Domain name: nlgpsgsm.rog

Cloud Platform >> Port : 21000

Cloud Platform >> Account (Enter the platform's registered account)
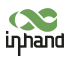

Cloud Platform >> License Plate Number

To adjust the reporting frequency, click "Show Advanced Options" to show hidden configuration items. Set the reporting interval reporting interval in seconds. As is shown in the following.

|                 |                      | Vehicle Tracking Gateway Co | nfiguration Tool |
|-----------------|----------------------|-----------------------------|------------------|
| Status          |                      |                             |                  |
| System Settings | Platform Type        | Wialon                      |                  |
| Cellular        | Enabled              | $\checkmark$                |                  |
| OBD Settings    | Domain               | nl.gpsgsm.org               | •                |
| Cloud Platform  |                      |                             |                  |
| Security        | Port                 | 21000                       |                  |
| 1-Wire          | Show Advanced Option |                             |                  |
| Maintenance     |                      |                             |                  |
| Help            |                      |                             |                  |
| 中文              |                      |                             |                  |
|                 |                      |                             |                  |
|                 |                      |                             |                  |
|                 |                      |                             |                  |
|                 |                      |                             |                  |
|                 |                      |                             |                  |
|                 |                      |                             |                  |

If you have obtained an independent domain name provided by Wialon, enter the custom domain name and port number. As is shown below.

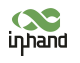

|                 |                      | Vehicle Tracking Gateway Co | nfiguration Tool |  |
|-----------------|----------------------|-----------------------------|------------------|--|
| Status          |                      |                             |                  |  |
| System Settings | Platform Type        | Wialon                      |                  |  |
| Cellular        | Enabled              | $\checkmark$                |                  |  |
| OBD Settings    | Domain               | nl.gpsgsm.org               |                  |  |
| Cloud Platform  |                      |                             |                  |  |
| Security        | Port                 | 21000                       |                  |  |
| l-Wire          | Show Advanced Option |                             |                  |  |
| Maintenance     | Upload Interval      | 3                           |                  |  |
| Help            |                      |                             |                  |  |
| 中文              |                      |                             |                  |  |
|                 |                      |                             |                  |  |
|                 |                      |                             |                  |  |
|                 |                      |                             |                  |  |
|                 |                      |                             |                  |  |
|                 |                      |                             |                  |  |
|                 |                      |                             |                  |  |

# 6.2.1 Configuration on Wialon Platform

Platform website: https://hosting.wialon.com

New devices:

| 🚺 ເພ່ດໄດດ 🖬 Dashboard 🚯 Monitoring 🕮 Tracks | E Messages | 📓 Reports 🖏 Geofences 🛕 Routes 😽 Drivers | 🛱 Trailers 💃 Passengers 🖸 Jobs 🔞 Notifications | 옶 Usen, 🙀 Units |
|---------------------------------------------|------------|------------------------------------------|------------------------------------------------|-----------------|
| Units Groups                                |            | N Q Vestern The North Wastern            | GREENLAND                                      | Barents Sea     |
| New Create from WLP Q. Search               |            | Prasages Passages Baffin Bay             | *                                              |                 |
| A <sup>+</sup> <sub>Z</sub>                 | 十百         |                                          | 2                                              |                 |
| 3Pillarstc_001                              | 4 fi 1     |                                          | 7                                              | Martin -        |
| 20201116                                    | 4 B        | Davis Strait                             | NORTH ATLANTIC                                 | 56.67           |
| A-show                                      | 4 6        |                                          | ICELAND                                        | E ENLAND        |
| Evan_device_1                               | 4 頃        | - Davis Strait                           |                                                | FINDAND         |
| FQ58                                        | 4 Fa 1     | Hudson Bay                               | NORV                                           | NAY             |
| FQ58-LIYB-1                                 | 4 14       |                                          | North Sea                                      |                 |
| FQ58-v1.0.11-01                             | 4 Fa 3     | < Labrooor                               | North Sea                                      | Baltic Sea      |
| FS31-Evan-test                              | 4 10       |                                          | IRELAND                                        | TTE             |

The device configuration information is as follows:

• Name: Custom

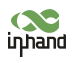

- Device Type: Select "Wialon Combine"
- Special ID: Enter the device-specific serial number. View the serial number of the device or the serial number on the status page of the configuration tool. The information shown in the following figure is for example only.

| Ochicial              | Access Ic                 | on Advan                                                   | ced S                                        | ensors                            | Custom Fi                      | elds l                     | Unit Groups                         | Commands                                     | Eco Driving |  |
|-----------------------|---------------------------|------------------------------------------------------------|----------------------------------------------|-----------------------------------|--------------------------------|----------------------------|-------------------------------------|----------------------------------------------|-------------|--|
| Profile T             | rip Detector              | Service Inte                                               | rvals                                        |                                   |                                |                            |                                     |                                              |             |  |
|                       | Unifie<br>Now v<br>the "M | d library of vel<br>ehicle types in t<br>lonitoring" tab a | hicle types<br>the library a<br>nd to displa | re the same for<br>y vehicle type | or all users.<br>es in reports | To be able<br>, specify th | to search for u<br>e vehicle type o | nits by vehicle type<br>on the "Profile" tab | e on<br>of  |  |
|                       | The va                    | alues specified                                            | previously a                                 | re saved in th                    | ne "Comme                      | nt" field.                 |                                     |                                              | Try it      |  |
| lame: *               | us-FS31-Min               |                                                            |                                              |                                   |                                |                            |                                     |                                              |             |  |
| Jnit type:            |                           |                                                            |                                              |                                   |                                |                            |                                     |                                              |             |  |
| Device type: *        | Wialon Comb               | pine                                                       | 🔺 Wia                                        | Ion Combine                       | WiaTag                         | InHand V                   | T310                                |                                              |             |  |
| Server address:       | nl.gpsgsm.or              | g:21000                                                    | P                                            |                                   |                                |                            |                                     |                                              |             |  |
| Jnique ID:            | VF31021040                | 00                                                         |                                              |                                   |                                |                            |                                     |                                              |             |  |
| hone number:          |                           |                                                            |                                              |                                   |                                |                            |                                     |                                              |             |  |
|                       |                           |                                                            |                                              |                                   |                                |                            |                                     |                                              |             |  |
| Password:             | inhand free               | ×                                                          |                                              |                                   |                                |                            |                                     |                                              |             |  |
| Password:<br>Creator: |                           |                                                            |                                              |                                   |                                |                            |                                     |                                              |             |  |

### 6.2.2 View Data Uploaded by Devices

- ① Select "Message"
- ② Select the name of the target device to be viewed
- ③ Select the time range of interest

(4) Select the data type. Currently the collected I/O data is viewed through Raw Data

(5) Click the "Execute" button to view the information of the target device at the position of (6), as is shown below.

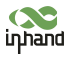

| 🔷 🔘 wi                                                                       |                                                                                                    | Tracks 📄        | Messa                                                                           | Report                       | 🗘 Geofer | A Routes      | Drivers     | 🕞, Trailers   | 💃 Passer       | 💽 Jobs      | C Notificat | & Users                    | 🔛 Units                   |            | 008<br>800<br>881 | 1 | inhand_free            |
|------------------------------------------------------------------------------|----------------------------------------------------------------------------------------------------|-----------------|---------------------------------------------------------------------------------|------------------------------|----------|---------------|-------------|---------------|----------------|-------------|-------------|----------------------------|---------------------------|------------|-------------------|---|------------------------|
| Unit                                                                         | test1                                                                                                    | •               | Q                                                                               | 0                            |          |               |             |               |                |             |             |                            |                           |            |                   |   |                        |
| Today<br>Interval:<br>From:<br>To:<br>Message type:<br>Show<br>parameters as | Vesterday Week Month Specified interval 2020 April 02 00:00 2020 April 02 02:59 Data messages Raw data Clear Events | 3<br>(4)<br>(5) | ()<br>()<br>()<br>()<br>()<br>()<br>()<br>()<br>()<br>()<br>()<br>()<br>()<br>( | n  <br>0 ft  <br>enStreetHap | e+       | VT310_FS      | 31_zý3      | -1            | <b>4</b> -2    |             | F310_F552_  | VT310<br>←<br>→<br>Dev_new | <b>1</b><br>F531_zy2<br>→ | +<br>N 30* | 15.2946           |   | ←<br>,<br>64* 03.1809' |
| Statistics                                                                   |                                                                                                    | ſ               |                                                                                 | K                            |          |               |             |               |                |             |             |                            | 1                         |            |                   |   |                        |
| Total message<br>Total time:                                                 | HS: 2                                                                                                    |                 | #                                                                               | - Time                       |          | Parameters    |             |               |                |             | Media       |                            |                           |            |                   |   |                        |
| Distance:                                                                    | 0.00 km                                                                                                    |                 | 1                                                                               | 2020-04-02                   | 11:00:02 | param2=0, par | am3=3346, p | param4=0, par | am1=4.926875   | 515694e-38, | NO=C        |                            | 6                         |            |                   |   |                        |
| Average speed<br>Maximum spee                                                | ž<br>eđ:                                                                                                    | L               | 2                                                                               | 2020-04-02                   | 10:59:51 | paramz=0, par | am3=3352, j | saram4=0, par | am 1=4.9258/   | 915694e-38, | IVIEC       |                            |                           |            |                   |   |                        |
|                                                                              | Export and Import Messages                                                                                          |                 | 2                                                                               | 50 •                         | « « Pag  | e 1 of        | 1 > >       | Displaying 1  | to 2 from 2 me | essages     |             |                            | γ × ∶                     |            |                   |   |                        |

Note: The information display of the target device can be selected by clicking the configuration method, as is shown below.

| 2020-04-02 11:00:02       param2=0, param3=3346, param4=0, param1=4.92687515694e-38, I/O=C         2020-04-02 10:59:51       param2=0, param3=3352, param4=0, param1=4.92687515694e-38, I/O=C | ▲ Time              | Parameters                                                       | Media |  |
|----------------------------------------------------------------------------------------------------|---------------------|------------------------------------------------------------------|-------|--|
| 2020-04-02 10:59:51 param2=0, param3=3352, param4=0, param1=4.92687515694e-38, I/O=C                                                                                                    | 2020-04-02 11:00:02 | param2=0, param3=3346, param4=0, param1=4.92687515694e-38, I/O=0 |       |  |
|                                                                                                    | 2020-04-02 10:59:51 | param2=0, param3=3352, param4=0, param1=4.92687515694e-38, I/O=0 |       |  |
|                                                                                                    |                     |                                                                  |       |  |
|                                                                                                    |                     |                                                                  |       |  |

# 6.3 Azure IoT Hub

Azure IoT builds IoT applications that offer highly secure and reliable two-way communication between IoT applications and their managed devices. Azure IoT Center provides the back end of cloud hosting solutions, which can connect to almost any device. The solution is extended from the cloud to the edge through authentication, built-in device management, and extended configuration of each device. For more information, visit https://azure.microsoft.com/zh-cn/services/iot-hub

Cloud Platform >> Platform Type: Azure IoT

Cloud Platform >> Enable

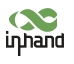

Cloud Platform >> Connect String

The Connect String is created from Microsoft IoT platform. See in the next section.

To see invalid data, click "Show Advanced Options" to view hidden configuration items. Tick "Show Invalid Data", as is shown below.

|                 |                       | Vehicle Tracking Gateway Configuration       | Tool        | - |
|-----------------|-----------------------|----------------------------------------------|-------------|---|
| Status          |                       |                                              |             |   |
| System Settings | Platform Type         | Azure IoT                                    | •           |   |
| Cellular        | Enabled               | $\checkmark$                                 |             |   |
| OBD Settings    | Connect String        | HostName=VT310.azure-devices.cn;DeviceId=;Sh | aredAccessK |   |
| Cloud Platform  | Show Advanced Option  |                                              |             |   |
| Security        | Bublich Instalid Data |                                              |             |   |
| 1-Wire          | Puonsn mvand Data     | ∑.                                           |             |   |
| Maintenance     |                       |                                              |             |   |
| Help            |                       |                                              |             |   |
| 中文              |                       |                                              |             |   |
|                 |                       |                                              |             |   |
|                 |                       |                                              |             |   |
|                 |                       |                                              |             |   |
|                 |                       |                                              |             |   |
|                 |                       |                                              |             |   |
|                 |                       |                                              |             |   |

### 6.3.1 Configure Azure IoT Platform

 Before configuring the Connect String, log in the Azure IoT platform to create a device. In the left-side navigation pane of the IoT Center, choose "IoT devices", and then select "New". As is shown below.

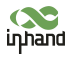

| Home > All resources > iot-hub-contoso-o | ne - IoT devices |                                            |        |                     |                            |                        |    |   |
|------------------------------------------|------------------|--------------------------------------------|--------|---------------------|----------------------------|------------------------|----|---|
| iot-hub-contoso-one - IoT                | devices          |                                            |        |                     |                            |                        | \$ | × |
|                                          | + New 🖒 R        | fresh 🔝 Delete                             |        |                     |                            |                        |    |   |
| Overview     Activity log                | View, create, c  | elete, and update devices in your IoT Hub. |        |                     |                            |                        |    |   |
| Access control (IAM)                     |                  | Field                                      |        | Operator            | Value                      |                        |    |   |
| 🛷 Tags                                   | $+ \times$       | select or enter a property name            | $\sim$ | -                   | ✓ specify constraint value |                        |    |   |
| Events                                   | + Add a new      | clause                                     |        |                     |                            |                        |    |   |
| Settings                                 | Query device     |                                            |        |                     |                            | Switch to query editor |    |   |
| Shared access policies                   |                  |                                            |        |                     |                            |                        |    |   |
| O Pricing and scale                      | DEVICE II        | D STATUS                                   | LAST   | ACTIVITY TIME (UTC) | LAST STATUS UPDATE (UTC)   | AUTHENTICATION T CLOUD | )  |   |
| 📲 - IP Filter                            | No resu          | ts                                         |        |                     |                            |                        |    |   |
| 🔎 Certificates                           |                  |                                            |        |                     |                            |                        |    |   |
| Built-in endpoints                       |                  |                                            |        |                     |                            |                        |    |   |
| Manual failover (preview)                |                  |                                            |        |                     |                            |                        |    |   |
| E Properties                             |                  |                                            |        |                     |                            |                        |    |   |
| Locks                                    |                  |                                            |        |                     |                            |                        |    |   |
| 関 Export template                        |                  |                                            |        |                     |                            |                        |    |   |
| Explorers                                |                  |                                            |        |                     |                            |                        |    |   |
| Query explorer                           |                  |                                            |        |                     |                            |                        |    |   |
| IoT devices                              |                  |                                            |        |                     |                            |                        |    |   |
| Automatic Device Management              |                  |                                            |        |                     |                            |                        |    |   |

 On the "Create a device" page, provide the name of the new device, such as myDeviceId, and then select "Save". This creates a device identifier for IoT Center. As is shown below.

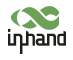

| Create a device                                             |   |   |
|-------------------------------------------------------------|---|---|
|                                                             |   | > |
|                                                             | Z |   |
| Find Certified for Azure IoT devices in the Device Catalog  |   |   |
| * Device ID 👔                                               |   |   |
| myDeviceId                                                  | ~ |   |
| Authentication type                                         |   |   |
| Symmetric key X.509 Self-Signed X.509 CA Signed             |   |   |
| * Primary key n                                             |   |   |
| Enter your primary key                                      |   |   |
| * Secondary key 🚯                                           |   |   |
| Enter your secondary key                                    |   |   |
| Auto-generate keys 🛭<br>Connect this device to an IoT hub 🌚 |   |   |
| Enable Disable                                              |   |   |
| No parent device                                            |   |   |
| no parent device                                            |   |   |
| Set a parent device                                         |   |   |

 After creating the device, open the device in the "IoT devices" pane. Copy the "Primary Connection String" and later paste to the "Connection String" of the configuration tool ". As is shown below.

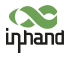

| wDaviceId                     | метнер л. пуметнем                                                                                                    |    | 1 |
|-------------------------------|----------------------------------------------------------------------------------------------------|----|---|
| t-hub-contoso-one             |                                                                                                    |    | N |
| Save 🖾 Message to Device      | S Direct Method 🕂 Add Module Identity 🔳 Device Twin 🔍 Manage keys 🗸 🖒 Refresh                                                   |    |   |
| Device ID 👩                   | myDeviceId                                                                                                    |    | D |
| Primary Key 🍈                 | HZAww1PN3suNBkaiQU1UeEIINB3j0=                                                                                                  | 68 | D |
| Secondary Key 🌘               | G7615rzcbqyWFzcffIgmad55iGVa4i=                                                                                                 | 43 | D |
| Primary Connection String     | HostName=int-hub-contoso-one.azure-devices.net;DeviceId=myDeviceId;SharedAccessKey=QdSim6i7cptUCeMYGVSeiRKOV2ZGFSJpbmyklVYM9df= | 4  | Ð |
| Secondary Connection String 🌘 | HostName=iot-hub-contoso-one.azure-devices.net.DeviceId=myDeviceId.SharedAccessKey=q32joiXuvHEXbbqKYky8sF82qZInqzGZspqkl2nqz=   | 4  | D |
| Enable connection to IoT Hub  | Enable      Disable                                                                                                    |    |   |
| Parent device                 | No parent device                                                                                                    |    |   |
|                               | tions                                                                                                    |    |   |
| Module Identities Configura   |                                                                                                    |    |   |

## 6.4 AWS IoT Platform

With the AWS IoT Core, you can connect your IoT devices to the AWS cloud without configuring or managing the server. The AWS IoT Core supports billions of devices and trillions of messages, and can process those messages before routing them to AWS terminal nodes and other devices with security and reliability. With the AWS IoT Core, your applications can track all devices and communicate with them anytime, even if those devices are not connected. Build your IoT applications with AWS services, so that you can collect, process and analyze data generated by connected devices and take action without managing any infrastructure. For more information, please visit https://aws.amazon.com/iot-core/.

### 6.4.1 Configure AWS IoT Platform

### Method 1: Creat A Thing for link

1. Go to the Amazon IoT console >> Things page, and click "Create", as is shown below.

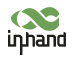

| Amazon loT ×                 | Amazon loT > Things   |         |        |
|------------------------------|-----------------------|---------|--------|
| Monitor<br>Activity          | Things                |         | Create |
| Onboard                      | Search things.        |         |        |
| Fleet provisioning templates | Name                  | Туре    |        |
| Manage                       | test, WF3102102000178 | VT310   |        |
| Things                       | D tex                 | NO TYPE |        |
| Types<br>Thing groups        | Rems_test             | NO TYPE |        |
| Billing groups<br>Jobs       | test_test_Tmh         | VT330   |        |
| Job templates                | test_Examiner         | VT510   |        |
| Tunnels<br>Greengrass        | test_VT3109999999999  | утаза   |        |
| Secure                       | test, VF3102102000169 | VTS10   |        |
| Defend                       | VT310VF3102102000169  | VTS10   |        |
| Act                          | VTS10VT310AWSTEST     | VT310   | ***    |
| Test                         | VTS10_CERT_PROVISION  | 01ETV   |        |
| Software                     | test111_Core          | NO TYPE | •••    |
| Settings<br>Learn            | () m.9                | NO TYPE |        |
| Documentation                | VT310_VT3102102000169 | VT510   |        |
| New console experience       | VG0511                | NO TYPE |        |

### Amazon IoT >> Things >> Create a single thing

| Sineat operating Ningela Region             | Services 🗸 🔭                                                                                                    |                       |
|---------------------------------------------|----------------------------------------------------------------------------------------------------|-----------------------|
| Amazon IoT ×                                | Amazon IoT > Things > Create things                                                                                                    |                       |
| Monitor<br>Activity                         | Creating Amazon IoT things                                                                                                    |                       |
| ▼ Onboard                                   |                                                                                                    |                       |
| Get started<br>Fleet provisioning templates | An IoT thing is a representation and record of your physical device in the cloud. Any physical<br>device needs a thing record in order to work with Amazon IoT. Learn more. |                       |
| ▼ Manage                                    | Penister a single Amazon IoT thing                                                                                                    |                       |
| Overview                                    | Create a thing in your registry                                                                                                    | Create a single thing |
| Types                                       |                                                                                                    |                       |
| Thing groups                                |                                                                                                    |                       |
| Billing groups                              | Bulk register many Amazon IoT things<br>Create things in your registry for a large number of devices already using Amazon IoT, or                                           | Craste many things    |
| Jobs                                        | register devices so they are ready to connect to Amazon IoT.                                                                                                    | Create many things    |
| Job templates                               |                                                                                                    |                       |
| Tunnets                                     |                                                                                                    |                       |
| <ul> <li>Greengrass</li> </ul>              |                                                                                                    |                       |
| Secure                                      | Cancel                                                                                                    | Create a single thing |
| Defend                                      |                                                                                                    |                       |
| ▶ Act                                       |                                                                                                    |                       |
| Test                                        |                                                                                                    |                       |
| Software                                    |                                                                                                    |                       |
| Settings                                    |                                                                                                    |                       |
| Learn                                       |                                                                                                    |                       |
| Documentation 12                            |                                                                                                    |                       |
| New console experience                      |                                                                                                    |                       |

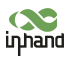

Amazon IoT >> Things >> Create a single thing >> Add your device to the thing registry >> Add certificate On this page, create a certificate for the thing just created, as is shown below.

| Monitor                      | CREATE A THING                                                                           |                                  |
|------------------------------|------------------------------------------------------------------------------------------|----------------------------------|
| Petivity                     | Add a certificate for your thing                                                         |                                  |
| Onboard                      |                                                                                          |                                  |
| Get started                  |                                                                                          |                                  |
| Fleet provisioning templates | A certificate is used to authenticate your device's connection to Amazon IoT.            |                                  |
| ' Manage                     | One-click certificate creation (recommended)                                             |                                  |
| Overview                     | This will expecte a certificate public key and private key using Amazon IoTy certificate | Create certificate               |
| Things                       | authority.                                                                               |                                  |
| Types                        |                                                                                          |                                  |
| Thing groups                 |                                                                                          |                                  |
| Billing groups               | Create with CSR                                                                          | 🛓 Create with CSR                |
| Jobs                         | Upload your own certificate signing request (CSR) based on a private key you own.        |                                  |
| Job templates                |                                                                                          |                                  |
| Tunnels                      | Use my certificate                                                                       |                                  |
| Greengrass                   | Register your CA certificate and use your own certificates for one or many devices.      | Get started                      |
| Secure                       | Skip certificate and create thing                                                        |                                  |
| Defend                       | You will need to add a certificate to your thing later before your device can connect to | Create thing without certificate |
| Derend                       | Amazon IoT.                                                                              |                                  |
| Act                          |                                                                                          |                                  |

- 1. Download certificate file
- Download certificate >> A certificate for the things >> Download the file format is as follows: \*\*\*.cert.pem;
- Download private >> A private key >> Download. The file format is: \*\*\*.private.key;
- AWS CA files have been download in the vehicle tracker, so you do not need to Download CA files. If you need to update, click "A root CA for Amazon IoT Download";
- Click "Activate" to activate the certificate of the thing;
- Click the "Attache a policy", enter additional policy page. As shown in the following illustration.

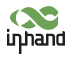

| Amazon loT ×                 | Success<br>Successfully created thing.                                 |
|------------------------------|------------------------------------------------------------------------|
| Monitor                      | A Survey                                                               |
| Activity                     | Successfully generated certificate. Please download certificate files. |
| ▼ Onboard                    |                                                                        |
| Get started                  |                                                                        |
| Fleet provisioning templates | Certificate created!                                                   |
| ▼ Manage                     |                                                                        |
| Overview                     |                                                                        |
| Things                       |                                                                        |
| Types                        | after you close this page.                                             |
| Thing groups                 |                                                                        |
| Billing groups               | In order to connect a device, you need to download the following:      |
| Jobs                         | A certificate for this thing da3668b653.cert.pem Download              |
| Job templates                | A sublic key doze50b552 sublic key Deweload                            |
| Tunnels                      | A bronk key associouss-honikirkey powilload                            |
| Greengrass                   | A private key da3668b653,private.key Download                          |
| Secure                       | You also need to download a root CA for Amazon IoT:                    |
| Defend                       | A root CA for Amazon IoT Download                                      |
| ▶ Act                        | Activate                                                               |
| Test                         |                                                                        |
| Software                     |                                                                        |
| Settings                     | Cancel Done Attach a policy                                            |
| Learn                        |                                                                        |

• On the "Attach a policy" page, config additional policy for the certificate and click "Register Thing" to register the item, as is shown below.

| Monitor                      |                                                |                                                                                                    |
|------------------------------|------------------------------------------------|----------------------------------------------------------------------------------------------------|
| Activity                     | CREATE A THING                                 | STEP                                                                                                    |
|                              | Add a policy for your thing                    | 3/3                                                                                                    |
| Onboard                      |                                                |                                                                                                    |
| Get started                  | Salart a policy to attach to this cartificator |                                                                                                    |
| Fleet provisioning templates | Jeter a policy to actability this cel binate.  |                                                                                                    |
| Manage                       | Q. Search policies                             |                                                                                                    |
| Overview                     |                                                | Hide                                                                                                    |
| Things                       |                                                |                                                                                                    |
| Types                        | ť                                              |                                                                                                    |
| Thing groups                 | "Version": "2012-10-17",<br>"Statement": [     |                                                                                                    |
| Bitling groups               | {<br>"Effect": "Allow".                        |                                                                                                    |
| Jobs                         | "Action": "iot:*",                             |                                                                                                    |
| Job templates                | ),                                             |                                                                                                    |
| Tunnels                      | ' "Effect": "Allow",                           |                                                                                                    |
| Greengrass                   | "Action": [<br>"iot:Publish",                  |                                                                                                    |
| Secure                       | "iot:Receive"                                  |                                                                                                    |
|                              | "Resource": "*"                                |                                                                                                    |
| Defend                       | ( martine and a second                         |                                                                                                    |
| Act                          | "Action": "iot:Subscribe",                     |                                                                                                    |
| Test                         | "Resource": """<br>}                           |                                                                                                    |
|                              | , <sup>1</sup>                                 |                                                                                                    |
|                              | VG710sample                                    | View 🗸                                                                                                    |
| Sottions                     |                                                |                                                                                                    |
| Loam                         |                                                |                                                                                                    |
| Documentation 12             |                                                | and the second second se |
|                              | 1 policy selected                              | Register Thing                                                                                                    |
| New console experience       |                                                |                                                                                                    |

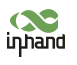

- 1. Use the configuration tool to import the certificate file to the tracker
- Security >> Import digital certificate >> Select a certificate (select the downloaded digital certificate \*\*\*.cert.pem in the displayed dialog box); click "Import certificate"
- Security>> Import private key certificate >> Select a file (select the downloaded digital certificate \*\*\*. private.key in the dialog box that appears); click "Import file";
- As the AWS CA files have been built into the vehicle tracker, there is no need to download them. If you need to update them, go to Security >> Import CA certificate >> Select a file (select the downloaded digital certificate \*\*\*. private.key in the dialog box that appears); click import certificate, as is shown below.

|                                     |                    | Vehicle Tracking Gatew | vay Configuration Tool |                    |
|-------------------------------------|--------------------|------------------------|------------------------|--------------------|
| Status                              | Import certificate |                        |                        |                    |
| System Settings                     |                    |                        |                        |                    |
| Cellular                            | Import DC          | Select file            | Select certificate     | Import certificate |
| OBD Settings                        | Import private key | Select file            | Select file            | Import file        |
| Cloud Platform                      | Import CA          | Select file            | Select certificate     | Import certificate |
| 1-Wire                              |                    |                        |                        |                    |
| 1-Wire<br>Maintenance<br>Help       |                    |                        |                        |                    |
| 1-Wire<br>Maintenance<br>Help<br>中文 |                    |                        |                        |                    |
| 1-Wire<br>Maintenance<br>Help<br>中文 |                    |                        |                        |                    |
| 1-Wire<br>Maintenance<br>Help<br>中文 |                    |                        |                        |                    |

1. Enable AWS Platform

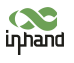

Cloud Platform >> Platform Type: AWS IoT

Cloud Platform >> Enable

Cloud Platform >> Domain name

Cloud Platform >> Port: 8883

|                 |                         | Vehicle Tracking Gateway Cor | figuration Tool                     |
|-----------------|-------------------------|------------------------------|-------------------------------------|
| Status          | Distform True           | ANUC T-4                     |                                     |
| System Settings | Flattorini Type         | AWS lot                      |                                     |
| Cellular        | Enabled                 | $\checkmark$                 |                                     |
| OBD Settings    | Domain                  |                              |                                     |
| Cloud Platform  | Port                    | 8883                         |                                     |
| 1-Wire          | Enable Device Provision |                              |                                     |
| Maintenance     | Show Advanced Option    |                              |                                     |
| Help            |                         |                              |                                     |
| 中文              |                         |                              |                                     |
|                 |                         |                              |                                     |
|                 |                         |                              |                                     |
|                 |                         |                              |                                     |
|                 |                         |                              |                                     |
| Disconnect      |                         |                              | Back Read again Save configurations |

"Cloud Platform >> Domain name" AWS IoT >> Things >> "Select the created things" >> Interact Copy this domain name paste to "Cloud Platform >> Domain name"

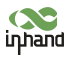

| Amazon IoT > Things |                                                                                                    |
|---------------------|----------------------------------------------------------------------------------------------------|
| THING               |                                                                                                    |
| simple -            |                                                                                                    |
| NO TYPE             | Actions 🔻                                                                                                    |
|                     |                                                                                                    |
| Details             | This thing already appears to be connected. Connect a device                                                                                                    |
| Security            |                                                                                                    |
| Thing groups        | HTTPS                                                                                                    |
| Dilling Crowns      |                                                                                                    |
| billing droups      | Update your Thing Shadow using this Rest API Endpoint. Learn more                                                                                                  |
| Shadows             | a1cotnny7sen7e.ats.iot.cn-north-1.amazonaws.com.cn                                                                                                    |
| Interact            |                                                                                                    |
| Activity            | MOTT                                                                                                    |
| Jobs                |                                                                                                    |
|                     | Use topics to enable applications and things to get, update, or delete the state information for a Thing (Thing Shadow)                                            |
| Defender metrics    | Learn more                                                                                                    |
|                     |                                                                                                    |
|                     |                                                                                                    |
|                     |                                                                                                    |
|                     |                                                                                                    |
|                     |                                                                                                    |
|                     |                                                                                                    |
|                     | Amazon IoT > Thing:<br>THING<br>Details<br>Security<br>Thing groups<br>Billing Groups<br>Shadows<br>Interact<br>Activity<br>Jobs<br>Violations<br>Defender metrics |

Save the configuration and restart the device. On the Cloud Plateform Cloud Platform page, check the connection status:

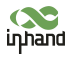

#### InHand VT200 User Manual

|            |                 |                   | Vehicle Track | ing Gateway Configuration Tool                     |        |
|------------|-----------------|-------------------|---------------|----------------------------------------------------|--------|
|            | Function Status | Connection Status | Platform Type | Connected Domain                                   | Action |
| n settings | Enabled         | Connected         | AWS IoT       | a1cotnny7sen7e.ats.iot.cn-north-1.amazonaws.com.cn | Modif  |
| r          |                 |                   |               |                                                    |        |
| settings   |                 |                   |               |                                                    |        |
| Platform   |                 |                   |               |                                                    |        |
| ity        |                 |                   |               |                                                    |        |
| enance     |                 |                   |               |                                                    |        |
|            |                 |                   |               |                                                    |        |
|            |                 |                   |               |                                                    |        |
|            |                 |                   |               |                                                    |        |
|            |                 |                   |               |                                                    |        |
|            |                 |                   |               |                                                    |        |
|            |                 |                   |               |                                                    |        |
|            |                 |                   |               |                                                    |        |
|            |                 |                   |               |                                                    |        |

By default, invalid data is not reported. To report invalid data, tick "Report invalid data" in the advanced options. After that, the reported data value that does not exist is NULL, as is shown below.

### Method 2: Create a provisioning template connection for AWS

 Create a prefabricated templet: Amazon IoT >> Fleet provisioning templates >> Create, as is shown below.

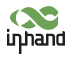

#### InHand VT200 User Manual

| nitor                     | Amazon to 7 Fleet provisioning templates Fleet provisioning templates |                                                                                                    | Crea |
|---------------------------|-----------------------------------------------------------------------|----------------------------------------------------------------------------------------------------|------|
| ivity                     |                                                                       |                                                                                                    |      |
| nboard                    | Search templates Q                                                    |                                                                                                    |      |
| t started                 |                                                                       |                                                                                                    |      |
| et provisioning templates | Name                                                                  | Status                                                                                                    |      |
| tage                      | U VT310_T1                                                            | Enabled                                                                                                    |      |
| rview                     | CT ANY ANY ANY                                                        | Participation of the second second second second second second second second second second second second second |      |
| 95                        | U VISIO_12                                                            | Enabled                                                                                                    |      |
| 5                         |                                                                       |                                                                                                    |      |
| g groups                  |                                                                       |                                                                                                    |      |
| ng groups                 |                                                                       |                                                                                                    |      |
|                           |                                                                       |                                                                                                    |      |
| templates                 |                                                                       |                                                                                                    |      |
| inels -                   |                                                                       |                                                                                                    |      |
| engrass                   |                                                                       |                                                                                                    |      |
| ire                       |                                                                       |                                                                                                    |      |
| end                       |                                                                       |                                                                                                    |      |
|                           |                                                                       |                                                                                                    |      |
|                           |                                                                       |                                                                                                    |      |
|                           |                                                                       |                                                                                                    |      |
| ware                      |                                                                       |                                                                                                    |      |
| nos                       |                                                                       |                                                                                                    |      |
|                           |                                                                       |                                                                                                    |      |

#### Creat Certificate: Amazon IoT >> Certificates

| Amazon loT ×                 | Amazon IoT >> Certificates                                       |          |        |
|------------------------------|------------------------------------------------------------------|----------|--------|
| Manitor<br>Activity          | Certificates                                                     |          | Create |
| Onboard     Get started      | Search certificates Q                                            |          |        |
| Fleet provisioning templates | Name                                                             | Status   |        |
| ▼ Manage<br>Overview         | da3668b653077b106cd8bf89502f54e7df5329970034f298fc185164581eab9e | Inactive |        |
| Things                       | 8a185e47f47a6a7f9d2faf803ee258657b874de70b17ff4590d6258ef7202ece | Active   |        |
| Types<br>Thing groups        | bf2e870162179b93b9ff750f20ce627c94c724d0460e6153958df85a4eaa5d55 | Active   |        |
| Billing groups               | e2836cfac5f8d096749aef5fbac74443682dfd8bdb1d2f7cbff5a4a26fa4155e | Inactive |        |
| Jobs<br>Job templates        | Cae7a42460842edt36762603bedff86dff326a8cadce29448cedaa12c4aefc87 | Inactive |        |
| Tunnels                      | 806f5e40768f624fd86e113348b6a3655fb133a41327174e0a8d9dd39b2a6049 | Active   |        |
| ▶ Greengrass                 | a1ce6973c7e41566e74edee56baebb0b594b5ba4346d57430111310255046c46 | Active   |        |
| ▼ Secure                     |                                                                  |          |        |
| Certificates                 | 74f71a2120e293c283fdfd4196d290882667f054e95608261f0b158c81b9e1f2 | Active   |        |
| Policies<br>CAs              | 916b8b572412157004739e9bdb61b2d77b94ed68c2a0ef16138bb5726453a406 | Active   | ***    |
| Role Aliases<br>Authorizers  | c822904b92641a95d2190b771e0af9745f66038430d495dee1f1d8f8efe84002 | Active   |        |
| ▶ Defend                     | 3eb68fff2f2a1e8b76517a6e5b5b8f27bd406bd8dbf4e019e9fa51103924a0e4 | Inactive |        |
| ▶ Act                        | a62d86fr03f7c87efd0545355f3f84f4bb568d5e3a8fbb5fe74518ca3076ec28 | Inactive |        |

Amazon IoT >> Things >> Create a single things >> Add your device to the thing registry >> Add certificate

On this page, create a certificate for the thing just created, as is shown below.

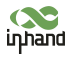

| Amazon IoT ×                                              | Amazon IoT > Certificates > Create a certificate                                                                                                    |                    |
|-----------------------------------------------------------|----------------------------------------------------------------------------------------------------|--------------------|
| Monitor<br>Activity                                       | Create a certificate                                                                                                    |                    |
| Onboard     Get started     Fleet provisioning templates  | A certificate is used to authenticate your device's connection to Amazon IoT.                                                                              |                    |
| Manage     Overview     Things                            | One-click certificate creation (recommended)<br>This will generate a certificate, public key, and private key using Amazon IoT's certificate<br>authority. | Create certificate |
| Types<br>Thing groups<br>Billing groups<br>Jobs           | Create with CSR<br>Upload your own certificate signing request (CSR) based on a private key you own.                                                       | ▲ Create with CSR  |
| Job templates<br>Tunnels<br>• Greengrass                  | Use my certificate<br>Register your CA certificate and use your own certificates for one or many devices.                                                  | Get started        |
| Secure Certificates Policies CAs Role Allases Authorizers |                                                                                                    |                    |
| <ul> <li>Defend</li> <li>Act</li> </ul>                   |                                                                                                    |                    |

- 1. Download a certificate file
- Download a public key file >> A certificate for the things >> Download. The file format is \*\*\*.cert.pem;
- Download the private key file >> A private key >> Download. The file format is
   \*\*\*.private.key;
- As the AWS CA files have been built into the tracker, there is no need to download them. If you need to update, click"A root CA for Amazon IoT Download";
- Click Activate to activate the certificate;
- Click the "Attach a policy", enter additional policy page, as is shown below.

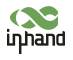

| Amazon IoT ×                 | Success Successfully generated certificate. Please download certificate files.                                                                                                   |  |
|------------------------------|----------------------------------------------------------------------------------------------------|--|
| Monitor                      |                                                                                                    |  |
| Activity                     |                                                                                                    |  |
| ▼ Onboard                    | Certificate created!                                                                                                    |  |
| Get started                  |                                                                                                    |  |
| Fleet provisioning templates |                                                                                                    |  |
| ▼ Manage                     |                                                                                                    |  |
| Overview                     | Lownroad these these and save them in a sare place. Lortificates can be retrieved at any time, but the private and public keys cannot be retrieved<br>after you close this page. |  |
| Things                       |                                                                                                    |  |
| Types                        | In order to connect a device, you need to download the following:                                                                                                    |  |
| Thing groups                 | A certificate for this thing f0b76b8292.cert.pem Download                                                                                                    |  |
| Billing groups               | A public key f0b76b8292.public.key Downlaad                                                                                                    |  |
| Jobs                         |                                                                                                    |  |
| Job templates                | A private key f0b76b8292.private.key Downlaad                                                                                                    |  |
| Tunnels                      |                                                                                                    |  |
| ▶ Greengrass                 | You also need to download a root CA for Amazon IoT:<br>A root CA for Amazon IoT Download                                                                                         |  |
| ▼ Secure                     |                                                                                                    |  |
| Certificates                 |                                                                                                    |  |
| Policies                     |                                                                                                    |  |
| CAs                          |                                                                                                    |  |
| Role Aliases                 |                                                                                                    |  |
| Authorizers                  | Cancel Done Attach a policy                                                                                                    |  |
| ▶ Defend                     |                                                                                                    |  |
| ▶ Act                        |                                                                                                    |  |

• On the previous window, click "Activate" to enter the certificate list. Click "Done" and complete certification.

| Amazon IoT ×                 | Add authorization to certificate                                 |      |
|------------------------------|------------------------------------------------------------------|------|
| Monitor                      |                                                                  |      |
| Activity                     | You are attaching a policy to the following certificate:         |      |
| Onboard                      | f0b76b8292ac2af975aad7552e2160c765e20c69151d7716606ce99d54c1396e |      |
| Get started                  | Select a policy to attach to this certificate:                   |      |
| Fleet provisioning templates | 0 Earth patieles                                                 |      |
| anage                        | C. Search poucies                                                |      |
| verview                      | sub_gg-policy                                                    | View |
| hings                        | pub_gg-policy                                                    | View |
| Types                        | Lizw on group Core-policy                                        | View |
| hing groups                  |                                                                  |      |
| Billing groups               | VI310_Provision_test                                             | Hide |
| ds termolater                |                                                                  |      |
| funnels                      | "Effect": "Allow",<br>"Action": "iot:Connect",                   |      |
|                              | "Resource": "*"                                                  |      |
| reengrass                    | ( "fffert": "Allow".                                             |      |
| ecure                        | "Action": [<br>"fat Sublish"                                     |      |
| ertificates                  | "iot:Receive"                                                    | *    |
| icles                        |                                                                  |      |
| 45<br>sla Aliacos            | Create new policy                                                |      |
| athorizers                   |                                                                  | -    |
| and and a                    |                                                                  |      |
| perend                       | 1 policy selected                                                | Done |
| Act *                        |                                                                  |      |

• On the previous window, click "Attach a policy" to enter the Amazon IoT >> Policy list to add a policy, as is shown below.

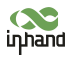

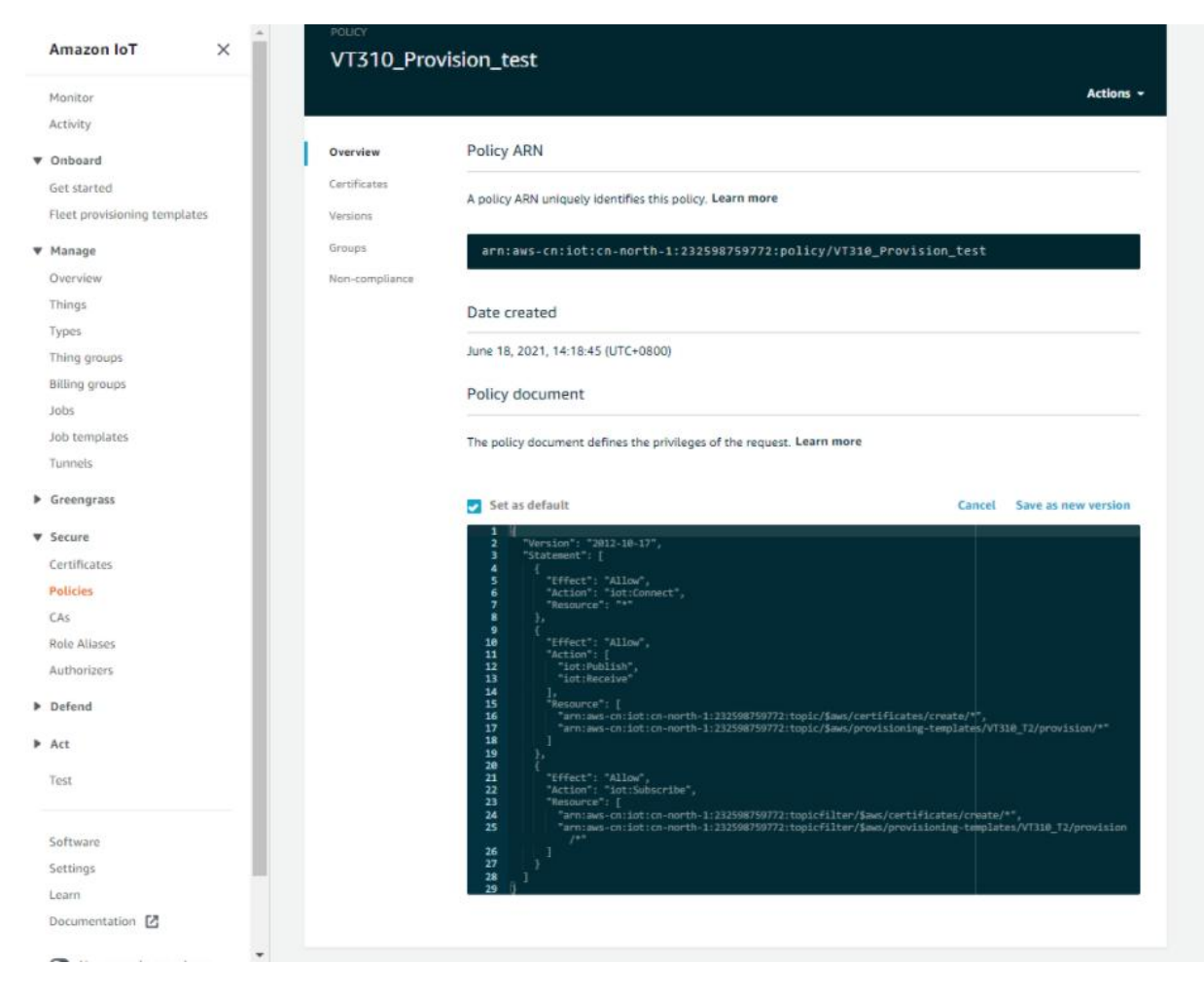

1. Use the configuration tool to import the certificate file to the vehicle tracker

- Security >> Import digital certificate >> Select a certificate (select the downloaded digital certificate \*\*\*.cert.pem in the displayed dialog box), click "Import certificate"
- Security >> Import private key certificate >> Select a file (select the downloaded digital certificate \\. private.key in the dialog box that appears); click "Import file";
- As the tracker already has a built-in AWS CA file, the CA file is not required. If you need to update the CA file, go to Security >> Import CA certificate >> Select a file (select the downloaded digital certificate \*\*\*.cert in the pop-up dialog box), click "Import certificate";

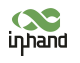

### InHand VT200 User Manual

|                 |                    | Vehicle Tracking Gatew | vay Configuration Tool | •                  |
|-----------------|--------------------|------------------------|------------------------|--------------------|
| Status          | Import certificate |                        |                        |                    |
| System Settings | 20                 |                        |                        |                    |
| Cellular        | Import DC          | Select file            | Select certificate     | Import certificate |
| OBD Settings    | Import private key | Select file            | Select file            | Import file        |
| Cloud Platform  | Import CA          | Select file            | Select certificate     | Import certificate |
| 1 Wire          |                    |                        |                        |                    |
| 1-wile          |                    |                        |                        |                    |
| Maintenance     |                    |                        |                        |                    |
|                 |                    |                        |                        |                    |
| Help            |                    |                        |                        |                    |
| Help<br>中文      |                    |                        |                        |                    |
| Help<br>中文      |                    |                        |                        |                    |
| Help<br>中文      |                    |                        |                        |                    |
| Help<br>中文      |                    |                        |                        |                    |
| Help<br>中文      |                    |                        |                        |                    |
| Help<br>中文      |                    |                        |                        |                    |

### 1. Enable AWS

Cloud Platform >> Platform Type: AWS IoT

Cloud Platform >> Enable

Cloud Platform >> Domain name

Cloud Platform >> Port : 8883

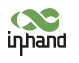

|                            |                         | Vehicle Tracking Gateway Con           | figuration Tool | - >                 |
|----------------------------|-------------------------|----------------------------------------|-----------------|---------------------|
| Status                     |                         | ананананананананананананананананананан |                 |                     |
| System Settings            | Platform Type           | AWS Iot                                |                 |                     |
| Cellular                   | Enabled                 | $\checkmark$                           |                 |                     |
| OBD Settings               | Domain                  |                                        |                 |                     |
| Cloud Platform<br>Security | Port                    | 8883                                   |                 |                     |
| 1-Wire                     | Enable Device Provision |                                        |                 |                     |
| Maintenance                | Show Advanced Option    |                                        |                 |                     |
| Help                       | Publish Invalid Data    | $\checkmark$                           |                 |                     |
| 中文                         |                         |                                        |                 |                     |
|                            |                         |                                        |                 |                     |
|                            |                         |                                        |                 |                     |
|                            |                         |                                        |                 |                     |
|                            |                         |                                        |                 |                     |
| Disconnect                 |                         |                                        | Back Read again | Save configurations |

If you create a preset template on AWS, you need to enable device preset in the configuration tool. Tick to enable it, and enter the preset template name. The template name can be found in AWS IoT >>Fleet provisioning templates.

Copy the address in the AWS IoT >> Things >> "Select created things">> Interact option. Enter the domain name on the AWS IoT page.

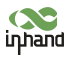

| Mapitar                     |                  |                                                                                     |                                       |
|-----------------------------|------------------|-------------------------------------------------------------------------------------|---------------------------------------|
| Artivity                    | THING            |                                                                                     |                                       |
| ACTIVITY                    | 1000             |                                                                                     |                                       |
| Onboard                     | NO TYPE          |                                                                                     | Actions +                             |
| Set started                 |                  |                                                                                     |                                       |
| leet provisioning templates | Details          | This thing already appears to be connected.                                         | Connect a device                      |
| 1anage                      | Security         |                                                                                     |                                       |
| verview                     | Thing groups     | HTTPS                                                                               |                                       |
| hings                       | Dilling Groups   |                                                                                     |                                       |
| fypes                       | biung droups     | Update your Thing Shadow using this Rest API Endpoint. Learn more                   |                                       |
| Thing groups                | Shadows          | a1cotnny7sen7e.ats.iot.cn-north-1.amazonaws.com.cn                                  |                                       |
| Billing groups              | Interact         |                                                                                     |                                       |
| obs                         | Activity         | MOTT                                                                                |                                       |
| ob templates                | Jobs             |                                                                                     |                                       |
| unnels                      | Malations        | Use topics to enable applications and things to get, update, or delete the state in | nformation for a Thing (Thing Shadow) |
| ireengrass                  | Defender metrics | Learn more                                                                          |                                       |
| ecure                       |                  |                                                                                     |                                       |
| efend                       |                  |                                                                                     |                                       |
| let                         |                  |                                                                                     |                                       |
| est                         |                  |                                                                                     |                                       |
| oftware                     |                  |                                                                                     |                                       |
| ettings                     |                  |                                                                                     |                                       |

Save the configuration and restart the device. On the Cloud Platform Cloud Platform page, check the connection status:

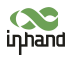

### InHand VT200 User Manual

|                 |                 | N N               | Vehicle Tracki | ing Gateway Configuration Tool                     | - ×           |
|-----------------|-----------------|-------------------|----------------|----------------------------------------------------|---------------|
| Status          | Function Status | Connection Status | Platform Type  | Connected Domain                                   | Action        |
| System settings | Enabled         | Connected         | AWS IoT        | a1cotnny7sen7e.ats.iot.cn-north-1.amazonaws.com.cn | Modify        |
| Cellular        |                 |                   |                |                                                    |               |
| OBD settings    |                 |                   |                |                                                    |               |
| Cloud Platform  |                 |                   |                |                                                    |               |
| Security        |                 |                   |                |                                                    |               |
| Maintenance     |                 |                   |                |                                                    |               |
| Help            |                 |                   |                |                                                    |               |
| 中文              |                 |                   |                |                                                    |               |
|                 |                 |                   |                |                                                    |               |
|                 |                 |                   |                |                                                    |               |
|                 |                 |                   |                |                                                    |               |
|                 |                 |                   |                |                                                    |               |
|                 |                 |                   |                |                                                    |               |
|                 |                 |                   |                |                                                    |               |
| Disconnect      |                 |                   |                | Refresh Co                                         | onfigurations |

# 6.4.2 Subscription and Publishing of AWS

### 1. Subscribe to messages reported and published by VT310

Amazon IoT >> Test

| Monitar<br>Activity          | MQTT client          |                                                                                                    | Connected as letconsole-1625648602778-0 |
|------------------------------|----------------------|----------------------------------------------------------------------------------------------------|-----------------------------------------|
| Onboard<br>Get started       | Subscriptions        |                                                                                                    |                                         |
| Fleet provisioning templates | Subscribe to a topic | Subscribe                                                                                                    |                                         |
| Manage<br>Overview           | Publish to a topic   | Devices publish MQTT messages on topics. You can use this client to subscribe to a topic and receive these messages.<br>Subscription tepic                                                                       |                                         |
| Things.                      |                      | Specify a topic to adminible to, e.g. myTopic/T                                                                                                    |                                         |
| Thing groups                 |                      | Max message capture with                                                                                                    |                                         |
| Bitling groups               |                      | 100                                                                                                    |                                         |
| Job templates<br>Turnols     |                      | Quality of Service Info<br>© 0 - This discussion will not acknowledge to the Device Gateway that messages are received<br>1. This discussion discussion data to be Parison discusses that meanwards are provided |                                         |
| Groengrass                   |                      | MOTT auviend disatar                                                                                                    |                                         |
| Secure                       |                      | Auto-format JSON payloads (improves readability) Ditabay payloads as strings (more accurate)                                                                                                    |                                         |
| Policies                     |                      | Display vaw paylearts (in hexadecimal)                                                                                                    |                                         |
| CAs                          |                      |                                                                                                    |                                         |
| Role Aliases<br>Authorizers  |                      | Publish<br>Specify a topic and a message to publish with a QoS of 0.                                                                                                    |                                         |
| Defend                       |                      | Specify a topic to publish to, e.g. myTopic/1                                                                                                    |                                         |
| Act                          |                      |                                                                                                    |                                         |
| Test                         |                      | 1 Decrete restriction and the second second second                                                                                                    |                                         |
| Software                     |                      |                                                                                                    |                                         |
| Settings                     |                      |                                                                                                    |                                         |

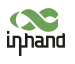

Amazon IoT >> Test >> enter the published topic in the Subscription topic text box, as is shown below.

For example: v1/VT310 SN/motion/info

|                    | MQTT client          |                                                                                                    | Connected as intransole-16256- |
|--------------------|----------------------|----------------------------------------------------------------------------------------------------|--------------------------------|
|                    |                      |                                                                                                    |                                |
|                    | Subscriptions        |                                                                                                    |                                |
| t                  |                      |                                                                                                    |                                |
| isioning templates | Subscribe to a tapic | Schorthe                                                                                                    |                                |
|                    | Publish to a topic   | Devices publish MQTT messages on topics. You can use this client to subscribe to a topic and receive these messages                                                                                                    |                                |
|                    |                      | Subactiption topic                                                                                                    |                                |
|                    |                      | v1/v731069999999999999/motion/info                                                                                                    | Subscribe to b                 |
|                    |                      |                                                                                                    |                                |
| 405                |                      | Han minorgin capital                                                                                                    |                                |
| upi                |                      | 100 V1/V1310 SN/reserve group/into                                                                                                    |                                |
|                    |                      |                                                                                                    |                                |
| ates.              |                      | Quality of Service and<br>0. This club will not acknowledge to the Revice Contenue that measures are social<br>0. This club will not acknowledge to the Revice Contenue that measures are social.                                                                                                    |                                |
|                    |                      | 1 - This tilter will acknowledge to the Device Gainway that messages are received                                                                                                    |                                |
|                    |                      |                                                                                                    |                                |
|                    |                      | MQTT payload dlaplay                                                                                                    |                                |
|                    |                      | Auto-format JSON payinads (improves readability)                                                                                                    |                                |
|                    |                      | Outplay payloads as writings (more accurate)                                                                                                    |                                |
|                    |                      | 2.2 million and and a second second sec |                                |
|                    |                      |                                                                                                    |                                |
| n                  |                      | Publish                                                                                                    |                                |
| •)                 |                      | Specify a topic and a message to publish with a QoS of 0.                                                                                                    |                                |
|                    |                      | Specify a topic to publish to, e.g. myTopic/1                                                                                                    |                                |
|                    |                      |                                                                                                    |                                |
|                    |                      | Second Control of the second of the second of                                                                                                    |                                |
|                    |                      |                                                                                                    |                                |
|                    |                      |                                                                                                    |                                |
|                    |                      |                                                                                                    |                                |

By default, the VT310 reports messages from the retention groups of GNSS, Sysinfo, Motion, Cellular1, IO, and OBD. You only need to subscribe to topics to receive messages, as is shown below.

| Amazon IoT X                                                                           | Amazon IoT ) Test                               |                                                                                                    |                                           |
|----------------------------------------------------------------------------------------|-------------------------------------------------|----------------------------------------------------------------------------------------------------|-------------------------------------------|
| Monitor<br>Activity                                                                    | MQTT client www                                 |                                                                                                    | Connected as intensiole-1625646602778-0 + |
| <ul> <li>Onboard</li> <li>Get started</li> <li>First provisioning templates</li> </ul> | Subscriptions<br>Subscribe to a topk            | er (vers 11231021001)78) (mediae) (heles                                                                                                    | Equal Clear Paule                         |
| ♥ Manage<br>Overview<br>Things                                                         | Publish to a bopic<br>v1/VE3102102000175/moti ¥ | Specify a topic and a measage to publish with a QoS of 8.<br>v1/v151122102000176/mellov/who                                                                                                    | Publish to topic                          |
| Types<br>Thing groups<br>Billing groups<br>Jobs<br>Job merplates<br>Tunnels            |                                                 | 1 0 *eessage"; "eddar from And 2nd provide"                                                                                                    |                                           |
| ▶ Greengrass                                                                           |                                                 | v1/VF3102102000178/motion/info July 07, 2021, 17:06:37 (JTC-0800)                                                                                                    | Export Hide                               |
| Secure     ContRicates     Publices     CAs     Role Allases     Authoritors           |                                                 | *writes x**         0.10758.           *writes x**         0.10758.           *writes x**         0.10758.           *writes x**         0.17788.           *writes x**         0.17788.           *writes x**         0.17788.           *writes x**         0.17788.           *writes x**         0.17788.           *writes x**         0.17788.           *writes x**         0.17788.           *writes x**         0.17788. |                                           |
| <ul> <li>Defend</li> <li>Act</li> <li>Test</li> </ul>                                  |                                                 |                                                                                                    |                                           |
| Software<br>Settings                                                                   |                                                 |                                                                                                    |                                           |
| Documentation                                                                          |                                                 |                                                                                                    |                                           |

For more information, see API documentation.

 $\label{eq:FlexAPI_over_MQTT_Reference_for_3rd_party_platform_VT310.pdf \end{tabular}$ 

# 6.5 Aliyun IoT

The Alibaba Cloud Enterprise IoT platform provides fully-hosted instance services. It allows you to easily access and manage devices without building IoT infrastructure by yourself. It features low costs, high reliability, high performance, and easy operation and maintenance. With powerful data processing capabilities, it can better analyze and visualize device data. Real-time security threat detection ensures that each instance is secure and reliable. It is the first choice for each enterprise device to migrate to the cloud. For more information, visit the Alibaba Cloud product page. https://www.aliyun.com/product/iot.

### Method 1: One machine and one key

For more information: https://help.aliyun.com/document\_detail/74006.html

 Go to the Alibaba Cloud Console IoT Platfrom >> Device >> Devices >> Device Details. Create a Device and view the Device Secret, as is shown below.

| Public Instance       |     | tol Platform / Devices / | Devices / Device Details                |                      |                           |                               |                            |
|-----------------------|-----|--------------------------|-----------------------------------------|----------------------|---------------------------|-------------------------------|----------------------------|
| Products              | ^   | ← mqtt_ten               | np Offline<br>Rit正定式指定 View             |                      | DeviceSecret ******* View |                               |                            |
| Devices               |     | Productkey alola         | XSCARQ Copy                             |                      |                           |                               |                            |
| Groups                |     | Device Information       | Topic List TSL Data Device Shadow Manag | je Files. Device Log | Online Debug Groups Task  |                               |                            |
| Jobs                  |     | Device Information       |                                         |                      |                           |                               |                            |
| CA Certificate        |     | Product Name             | MQIT例试温度或湿度                             | ProductKey           | a10laKSCAKQ Copy          | Region                        | China (Shanghai)           |
| ules                  | ~   | Node Type                | Devices                                 | DeviceName           | matt_temp Copy            | Authentication Mode           | Device Secret              |
| laintenance           | *   | Ales @                   | Edit                                    | IP Address           | 119.4.252.82              | Firmware Version              | ÷.                         |
| source Allocation     | ~   | Created At               | Jul 5, 2021, 15:05:19                   | Activated At         | Jul 5, 2021, 15:45:37.40  | Last Online                   | Jul 15, 2021, 16:05:49:419 |
| nk Visual             | ~ ~ | Current Status           | Offline                                 | Real-time Delay      | Test                      | Device local log<br>reporting | Enabled                    |
| ocumentation and Tool | 5   | More Device Informati    | on                                      |                      |                           |                               |                            |
|                       |     | SDK Language             | JSjBroswer                              | Version              | 1.2.7                     | Module Manufacturer           | 2                          |
|                       |     | Module Information       |                                         |                      |                           |                               |                            |

The Device Certificate of the replication Device includes three parameters: Product Key, Device Name, and Device Secret, as is shown below.

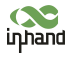

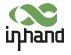

#### InHand VT200 User Manual

| E C-J Alibaba Cloud     | Chi Workbench Chi                               | na (Sbanghai) 🛩          |                            |                                    |                      | Q Dearch.          |              | Expenses Tickets ICP          | Enterprise Support App (   |
|-------------------------|-------------------------------------------------|--------------------------|----------------------------|------------------------------------|----------------------|--------------------|--------------|-------------------------------|----------------------------|
| ← Public Instance       | IoT Platform / Devices /                        | Designs / Device Defails |                            |                                    |                      |                    |              |                               |                            |
| Devices ^               | ← mqtt_ter                                      |                          |                            |                                    |                      |                    | anness Views |                               |                            |
| Products                | ProductKey a10b                                 | NSCARD Copy              |                            |                                    |                      |                    |              |                               |                            |
| Devices                 | Device Information                              | Topic List TSL Data      | Device Shadow Manage Files | Device Log                         | Online Debug         | Groups Ta          | sk.          |                               |                            |
| Jobs                    | Device Information                              |                          |                            |                                    |                      |                    |              |                               |                            |
| CA Certificate          | Product Name                                    | MOTTHICEREER             | Device Certificate         |                                    |                      |                    | ×            | Region                        | China (Shanghai)           |
| Rules 🗸                 | Node Type                                       | Devices                  | ProductKey                 | a10/aXSCAKQ_Copy                   |                      |                    |              | Authentication Mode           | Device Secret              |
| Resource Allocation     | Alas IQ                                         | Edit                     | DevireName                 | matt temp. Com                     |                      |                    |              | Firmware Version              |                            |
| Link Analytics E        | Created At                                      | /wł 5, 2021, 15:05:19    | Development                | 8785-bit-020-8285                  | LORAAAELELE17ED      | C                  |              | Last Online                   | Jul 15, 2021, 16:05:49:419 |
| Link Visual 🗸 🗸         | Current Status                                  | Offine                   | Devicement                 | 0103000803300303                   | 10000000000000000    | Copy               |              | Device Rocal log<br>reporting | Enabled 🌑                  |
| Documentation and Tools | More Device Informati                           | on                       | Certificate Installation N | Modes<br>-certificate-per-device a | nd unique-certificat | e-per-product mode |              |                               |                            |
|                         | 5DK Language                                    | 15jBrouwer               |                            |                                    |                      |                    | Close        | Module Manufacturer           |                            |
|                         | Module Information                              |                          |                            |                                    |                      |                    |              |                               |                            |
|                         | Tag Information<br>Device Tag: No results found | Z 501                    |                            |                                    |                      |                    |              |                               |                            |

#### 1. Config Aliyun IoT

Cloud Platform >> Platform Type: Aliyun IoT

Cloud Platform >> Enable

Cloud Platform >> Device Name:

Cloud Platform >> Product Key

Cloud Platform >> Authentication Mode: Unique Certificate Per Device

Cloud Platform >> Device Secert

Tick to enable Secure Certification Mode: Unique Certificate Per Device/Unique Certificate Per Model

The three parameters from Alibaba Cloud ProductKey, DeviceName, and DeviceSecret. Enter the corresponding parameters in the configuration tool. In the upper-left corner of the IoT platform console, view the region where your service is located. For more information about the Region ID values, see Region and zone.

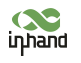

|                            |                      | Vehicle Tracking Gateway Confi | guration Tool            | -            |
|----------------------------|----------------------|--------------------------------|--------------------------|--------------|
| Status                     |                      |                                |                          |              |
| System Settings            | Platform Type        | Aliyun lot                     | •                        |              |
| Cellular                   | Enabled              | $\checkmark$                   |                          |              |
| OBD Settings               | Device Name          |                                |                          |              |
| Cloud Platform<br>Security | Region ID            |                                |                          |              |
| 1-Wire                     | Product Key          |                                |                          |              |
| Maintenance                | Authentication Mode  | Unique Certificate Per Device  | •                        |              |
| Help                       |                      |                                |                          |              |
| 中文                         | Device Secret        |                                |                          |              |
|                            | Show Advanced Option |                                |                          |              |
|                            | Publish Invalid Data | $\checkmark$                   |                          |              |
|                            |                      |                                |                          |              |
|                            |                      |                                |                          |              |
| Disconnect                 |                      |                                | Back Read again Save con | nfigurations |

# 6.6 Configuration of MQTT Platform Link

MQ Telemetry Transport (MQTT) is a lightweight proxy-based message transmission protocol for Publishing/Subscribing. It is designed to be open, simple, lightweight, and easy to implement. These features make it suitable for restricted network environments, including but not limited to high-costs, low-bandwidth and unreliable networks. CPU and memory resources are limited for embedded devices. This protocol provides one-to-many message publishing and discoupling applications using the publish/subscribe message mode. It supports transmission of messages blocked by load content with TCP/IP. Open-source software that supports MQTT, such as ThingsBoard and EMQ, allows customers to develop their own IoT platforms.

# 6.6.1 MQTT Broker

Cloud Platform >> Platform Type >> Mqtt Broker: Enable, configure domain name, port, username, and password ". Click "Save configuration" and restart, as is shown below.

|                 |                      | Vehicle Tracking Gateway Con | figuration Tool | - |
|-----------------|----------------------|------------------------------|-----------------|---|
| Status          | Platform Type        | Mqtt Broker                  | •               |   |
| System Settings |                      |                              |                 |   |
| Cellular        | Enabled              | $\checkmark$                 |                 |   |
| OBD Settings    | Domain               |                              |                 |   |
| Cloud Platform  | Port                 | 1883                         |                 |   |
| Security        |                      | 1005                         |                 |   |
| 1-Wire          | username             |                              |                 |   |
| Maintenance     | password             |                              |                 |   |
| Help            |                      |                              |                 |   |
| 中文              | Show Advanced Option |                              |                 |   |
|                 |                      |                              |                 |   |
|                 |                      |                              |                 |   |
|                 |                      |                              |                 |   |
|                 |                      |                              |                 |   |
|                 |                      |                              |                 |   |
|                 |                      |                              |                 |   |

If you want to view invalid data, click "Show Advanced Options" to see hidden configuration items. Select "Show invalid data", as is shown below.

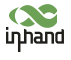

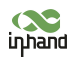

|                            |                      | Vehicle Tracking Gateway Con | figuration Tool | - |
|----------------------------|----------------------|------------------------------|-----------------|---|
| Status                     | Platform Type        | Matt Broker                  |                 |   |
| System Settings            | Tallorin Type        | Mqt Diokei                   |                 |   |
| Cellular                   | Enabled              | $\checkmark$                 |                 |   |
| OBD Settings               | Domain               |                              |                 |   |
| Cloud Platform<br>Security | Port                 | 1883                         |                 |   |
| 1-Wire                     | username             |                              |                 |   |
| Maintenance                | password             | 1                            |                 |   |
| Help                       | Show Advanced Option |                              |                 |   |
| ΨX                         | Publish Invalid Data | $\checkmark$                 |                 |   |
|                            |                      |                              |                 |   |
|                            |                      |                              |                 |   |
|                            |                      |                              |                 |   |
|                            |                      |                              |                 |   |

## 6.6.2 Configure ThingBoard Open-source IoT Platform

ThingsBoard is an open-source IoT platform where you can quickly develop, manage, and expand IoT projects. It is an open-source IoT platform for data collection, processing, visualization, and device management. It connects devices through the industry-standard IoT protocols - MQTT, CoAP, and HTTP, and supports cloud and local deployment. For more information, go to https://thingsboard.io.

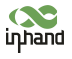

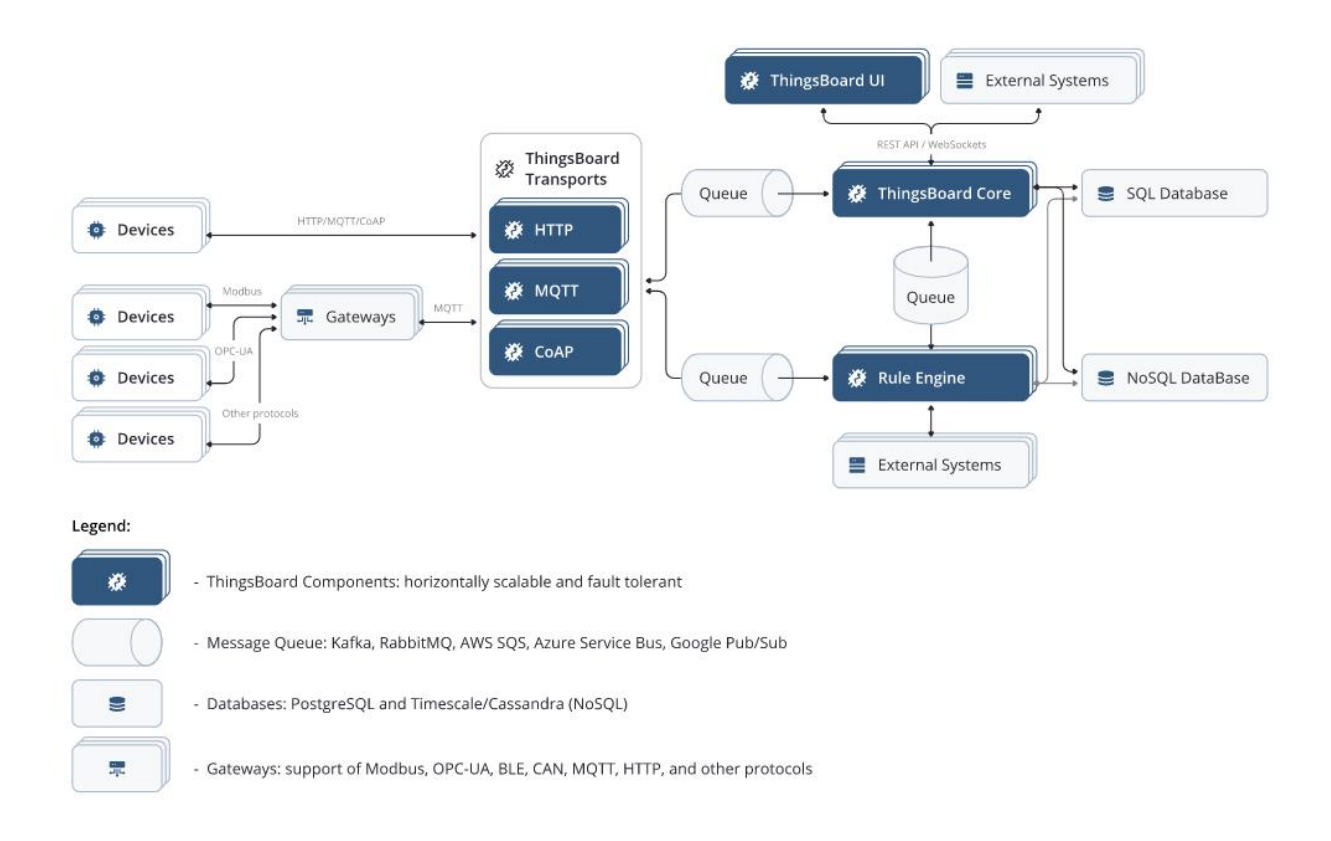

### ThingsBoard Architecture

 Register an account and add a device. After adding a device, use the open Device Device Credentials >> MQTT Basic to enter the Client ID, User Name, and Password parameters. For more information, visit https://thingsboard.io/docs/gettingstarted-guides.

|                          | 🗔 Device groups 👌 🗔 All | Current subscription [ThingsBoard Gloud Maker]<br>Station Entertained and Scription (1997) 1992210 C Serie (1997) 1992 |
|--------------------------|-------------------------|----------------------------------------------------------------------------------------------------|
| 🔒 Home                   | All: Devices 🧳          | VT3102102000207<br>Device details                                                                                      |
| III Solution templates   | Created time 4          | Name Details Attributes Latest telemetry Alarma Events Relations Audit Logs                                            |
| Rule chains              | 2021-08-02 11:33:03     | VT310210200207                                                                                                    |
| 다. Data converters       |                         | Wanupe creations Deter dovice                                                                                          |
| Integrations             |                         | Device Credentials X tott credentials                                                                                  |
| 😯 Roles                  |                         | Credentials type                                                                                                    |
| E Customers hierarchy    |                         | MQTT Basic -                                                                                                    |
| 😝 User groups 🗸 🗸        |                         | Claret (0)                                                                                                    |
| 💒 Customer groups 🗸 🗸    |                         |                                                                                                    |
| 💼 Asset groups 🗸 🗸       |                         | InHand207                                                                                                    |
| a Device groups          |                         | Password                                                                                                    |
| LoO All                  |                         |                                                                                                    |
| D Device profiles        |                         |                                                                                                    |
| 🔚 Entity view groups 🗸 🗸 |                         | Cancel Save                                                                                                    |
| Widgets Library          |                         |                                                                                                    |
| 🔡 Dashboard groups 🛛 👻   |                         |                                                                                                    |
| Scheduler                |                         |                                                                                                    |
| P White Labeling 🗸 🗸     |                         |                                                                                                    |
| Audit Logs               |                         |                                                                                                    |

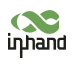

#### Platform Device Parameters

 In the configuration tool, enter the thingsboard.cloud, port number 1883, username User Name, Password, Password of the device parameters added by the platform.

|                 | Vehicle Tracking Gateway Configuration Tool |                   |                                     |  |  |  |
|-----------------|---------------------------------------------|-------------------|-------------------------------------|--|--|--|
| Status          |                                             |                   |                                     |  |  |  |
| System Settings | Platform Type                               | Mqtt Broker       | •                                   |  |  |  |
| Cellular        | Enabled                                     | $\checkmark$      |                                     |  |  |  |
| OBD Settings    | Domain                                      | thingsboard.cloud |                                     |  |  |  |
| Cloud Platform  | Port                                        | 1883              |                                     |  |  |  |
| 1-Wire          | username                                    | XXXXXX            |                                     |  |  |  |
| Maintenance     | password                                    | 1                 |                                     |  |  |  |
| Help            | Show Advanced Option                        |                   |                                     |  |  |  |
| 中文              | Publish Invalid Data                        | $\checkmark$      |                                     |  |  |  |
|                 |                                             |                   |                                     |  |  |  |
|                 |                                             |                   |                                     |  |  |  |
|                 |                                             |                   |                                     |  |  |  |
|                 |                                             |                   |                                     |  |  |  |
| Disconnect      |                                             |                   | Back Read again Save configurations |  |  |  |

# 7. Maintenance

You can upgrade the firmware with the local upgrade configuration tool, xshell, or through OTA. OTA upgrading includes Alibaba Cloud standard OTA upgrading, SmartFleet platform OTA upgrading and FlexAPI upgrading. Now we will only introduce how to upgrade with local configuration tools. For more information about upgrading, please contact technical support of InHand Networks.

# 7.1 Firmware Upgrade

Step 1: Go to Maintenance >> Upgrade firmware, as is shown below:

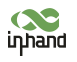

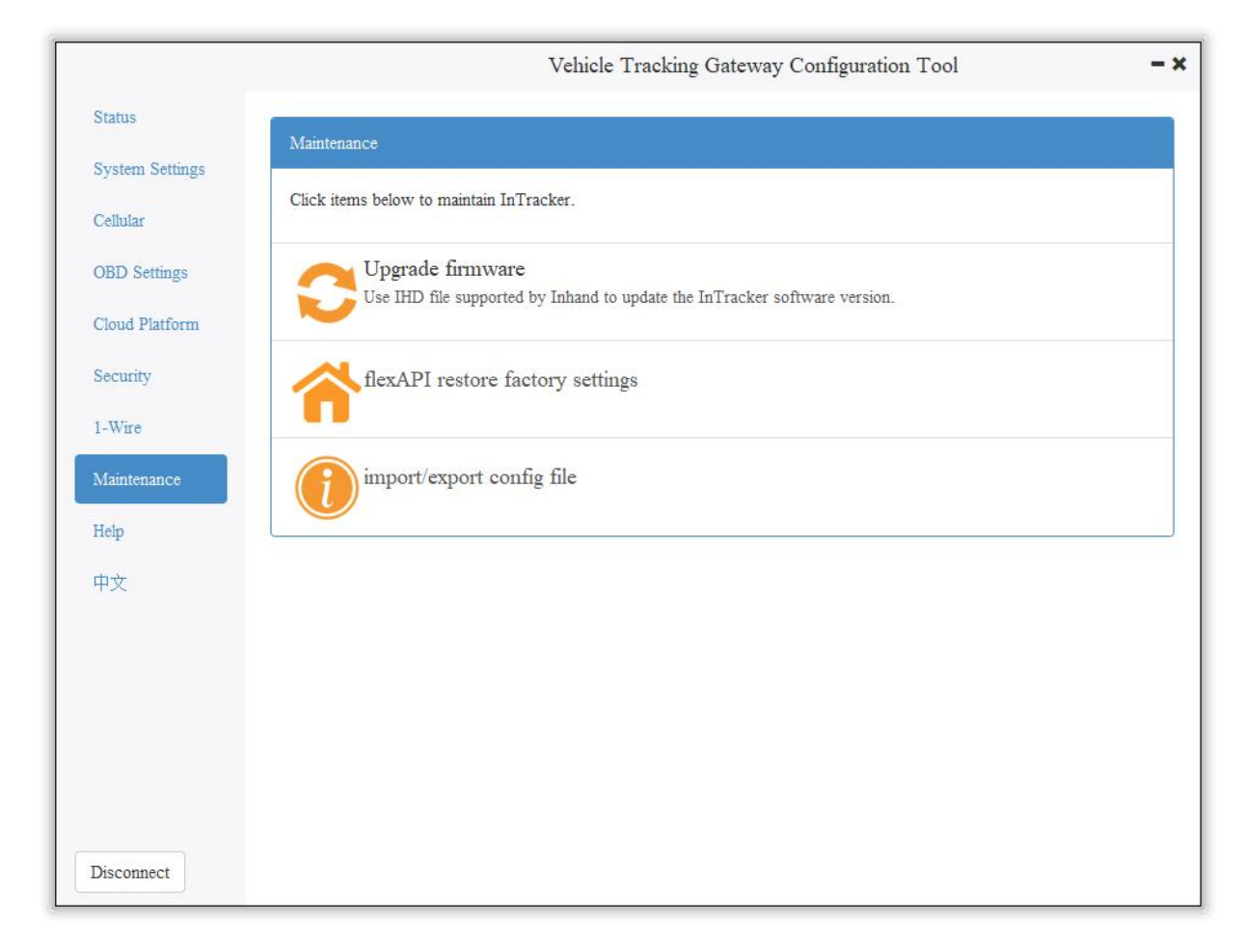

Step 2: Click "Browse file" to select the firmware. Click "Upgrade" and wait for firmware installation, as is shown below:

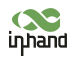

|                                                       | Vehicle Tracking Gateway Configuration Tool                                                                                                    |                |
|-------------------------------------------------------|----------------------------------------------------------------------------------------------------|----------------|
| Status<br>System Settings<br>Cellular<br>OBD Settings | Upgrade firmware<br>Firmware of InTracker: Browse file                                                                                                    | ? ×            |
| Cloud Platform                                        | Look in:                                                                                                    | 1 . =          |
| Security<br>1-Wire<br>Maintenance<br>Help<br>中文       | <ul> <li>My Comp</li> <li>PerfLogs</li> <li>Program Files</li> <li>Program Files (x86)</li> <li>Users</li> <li>Windows</li> <li>VT3.V1.0.8.IHD</li> </ul> |                |
|                                                       | File name: VT3. V1. 0. 8. IHD                                                                                                    | Open<br>Cancel |
| Disconnect                                            | Back Upgrade                                                                                                    |                |

When a prompt box says "Will switch to the new version after restarting VT310", new firmware has been imported successfully. Click "Restart" to upgrade the firmware.

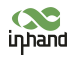

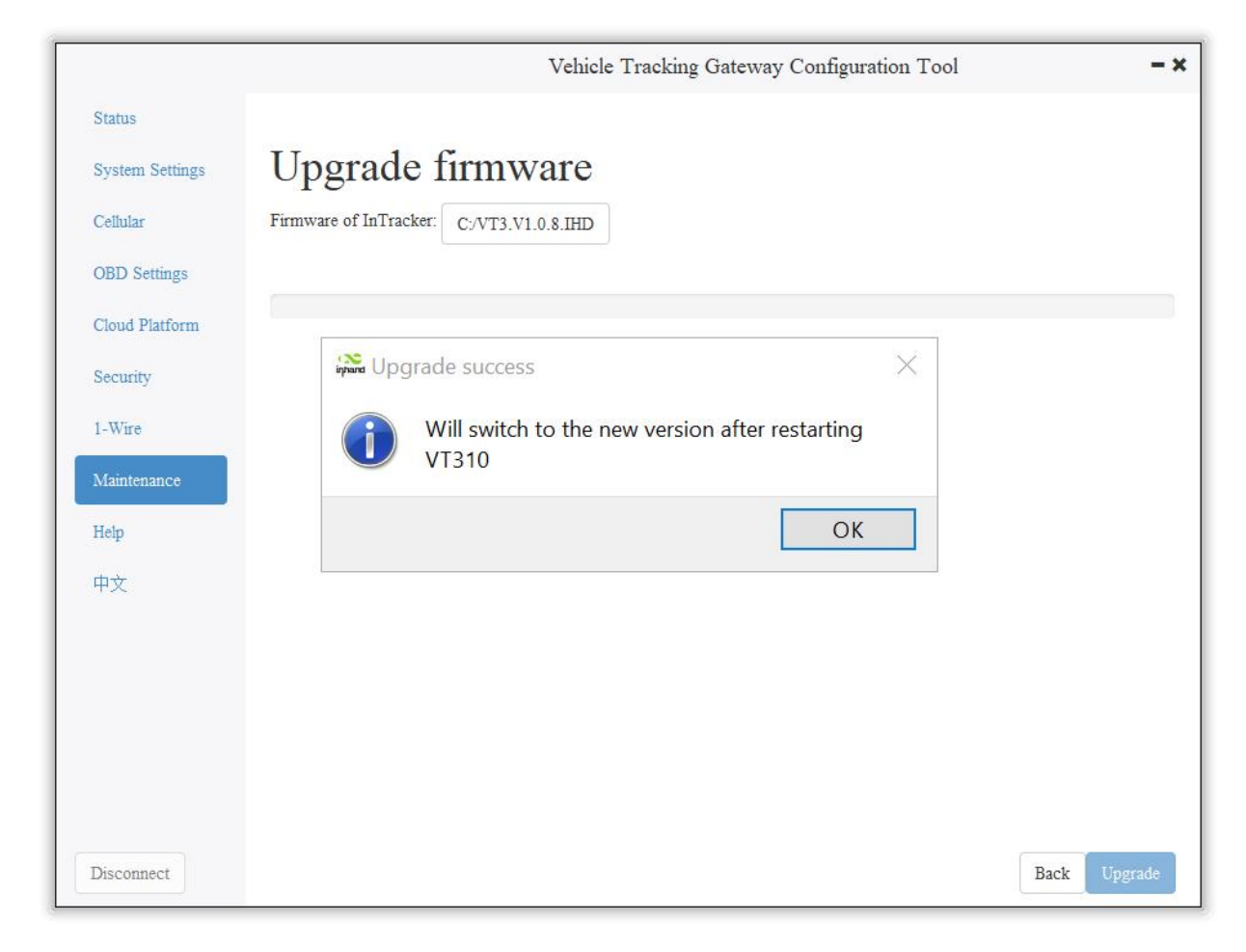

Note: After the device is upgraded, restart the device and then configure it.

# 7.2 Restore Factory Settings of FlexAPI

Go to Maintenance >> FlexAPI restore factory settings to reset FlexAPI settings.

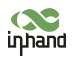

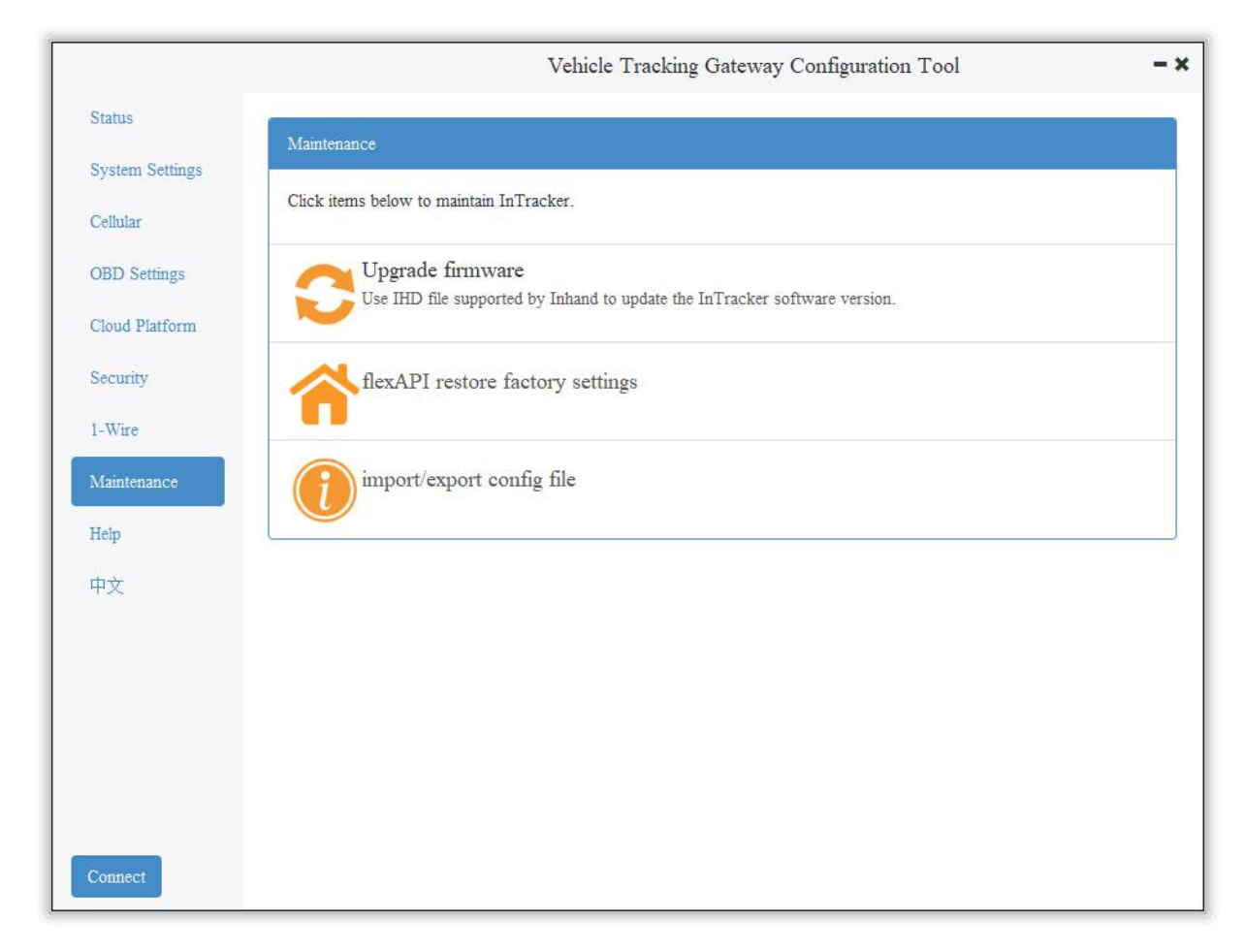

# 7.3 Import/Export Configuration

To back up and import configuration, go to Maintenance >> Import/export congifuration file, as is shown below. Click "Export configuration" to back up configuration, and click "Import configuration" to load the configuration file.

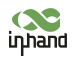

|                 |                       | Vehicle T             | racking Gatewa | y Confr | iguration Tool      | - *                 |
|-----------------|-----------------------|-----------------------|----------------|---------|---------------------|---------------------|
| Status          |                       |                       |                |         |                     |                     |
| System Settings | import/exp            | oort config           | file           |         |                     |                     |
| Cellular        | Export configurations | Import configurations |                |         |                     |                     |
| OBD Settings    |                       |                       |                |         |                     |                     |
| Cloud Platform  |                       |                       |                |         |                     |                     |
| Security        |                       |                       |                |         |                     |                     |
| 1-Wire          |                       |                       |                |         |                     |                     |
| Maintenance     |                       |                       |                |         |                     |                     |
| Help            |                       |                       |                |         |                     |                     |
| 中文              |                       |                       |                |         |                     |                     |
|                 |                       |                       |                |         |                     |                     |
|                 |                       |                       |                |         |                     |                     |
|                 |                       |                       |                |         |                     |                     |
|                 |                       |                       |                |         |                     |                     |
|                 |                       |                       |                |         |                     |                     |
| Connect         |                       |                       |                | back    | Read configurations | Save configurations |

To back up configuration, click "Export configuration". The configuration tool can read device configuration and pop up file storage window. Enter the name of the backup file, and click "Open".
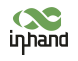

|                                       | Vehicle Tracking Gateway Configuration Tool                                                                                                    | - ×      |
|---------------------------------------|----------------------------------------------------------------------------------------------------|----------|
| Status<br>System Settings<br>Cellular | import/export config file Export configurations Import configurations                                                                                                    |          |
| OBD Settings                          | Select the exported configuration file ?                                                                                                    | $\times$ |
| Security                              | Look in: C:\ - C O O I II                                                                                                    |          |
| 1-Wire<br>Maintenance<br>Help<br>中文   | <ul> <li>My Comp</li> <li>PerfLogs</li> <li>sunzhandc</li> <li>Program Files</li> <li>Program Files (x86)</li> <li>Users</li> <li>Windows</li> <li>back.json</li> <li>backup.json</li> </ul>                                                                                                    |          |
|                                       | File name: backup.json Open                                                                                                    |          |
| Disconnect                            | Files of type:     configuration file(*.json) <ul> <li>Cancel</li> <li>Cancel</li> </ul> <ul> <li>Cancel</li> <li>Cancel</li> </ul> <ul> <li>Cancel</li> <li>Cancel</li> <li>Cancel</li> <li>Cancel</li> <li>Cancel</li> <li>Cancel</li> <li>Cancel</li> <li>Cancel</li> <li>Cancel</li> <li>Cancel</li> <li>Cancel</li> <li>Cancel</li> <li>Cancel</li> <li>Cancel</li> </ul> | ,,1      |

In the exported configuration file, Username and Password are not available. If you hope to import the modified username and password to the new device, you can modify them in the exported file. Replace the admin characters with a new admin account, and input in the password of the new account. After the modified configuration file is saved, import it into the new device and restart the device. Log in the new device with the new admin account and password.

In the exported configuration file, Username and Password are not available. If you hope to import the modified username and password to the new device, you can add them in the exported configuration file. Enter your admin account in "" of "user:":"", and enter the password in "" of "passwd":"". After the modified configuration file is saved, import it into the new device and restart the device. Log in the new device with the new admin account and password.

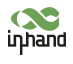

| <u> </u> |            | , our contract of the second second s |
|----------|------------|----------------------------------------------------------------------------------------------------|
| 55       | "aliyun_a  | uth_type": "0",                                                                                                    |
| 56       | "aliyun_c  | leviceSec": "",                                                                                                    |
| 57       | "aliyun_p  | productSec": "",                                                                                                    |
| 58       | "tcp_udp_  | _enable": "1",                                                                                                    |
| 59       | "tcp_udp_  | _domain": "118.122.120.22",                                                                                                    |
| 60       | "tcp_udp_  | _port": "44444"                                                                                                    |
| 61       | },         |                                                                                                    |
| 62       | "admin": { |                                                                                                    |
| 63       | "user": '  | 'admin",                                                                                                    |
| <br>64   | "passwd":  | "123456"                                                                                                    |
| 65       | }          |                                                                                                    |
| 66       | }          |                                                                                                    |
|          |            |                                                                                                    |

# 8. Restoration of the Default Account and Password for Hardware

Because configuration usually involves the device certificate file, when the device is restored to the factory via hardware, only the username and password are restored to admin/123456. As is shown in the following picture, press the Reset button with a screwdriver or other tools for more than 8 seconds, and then loosen it.

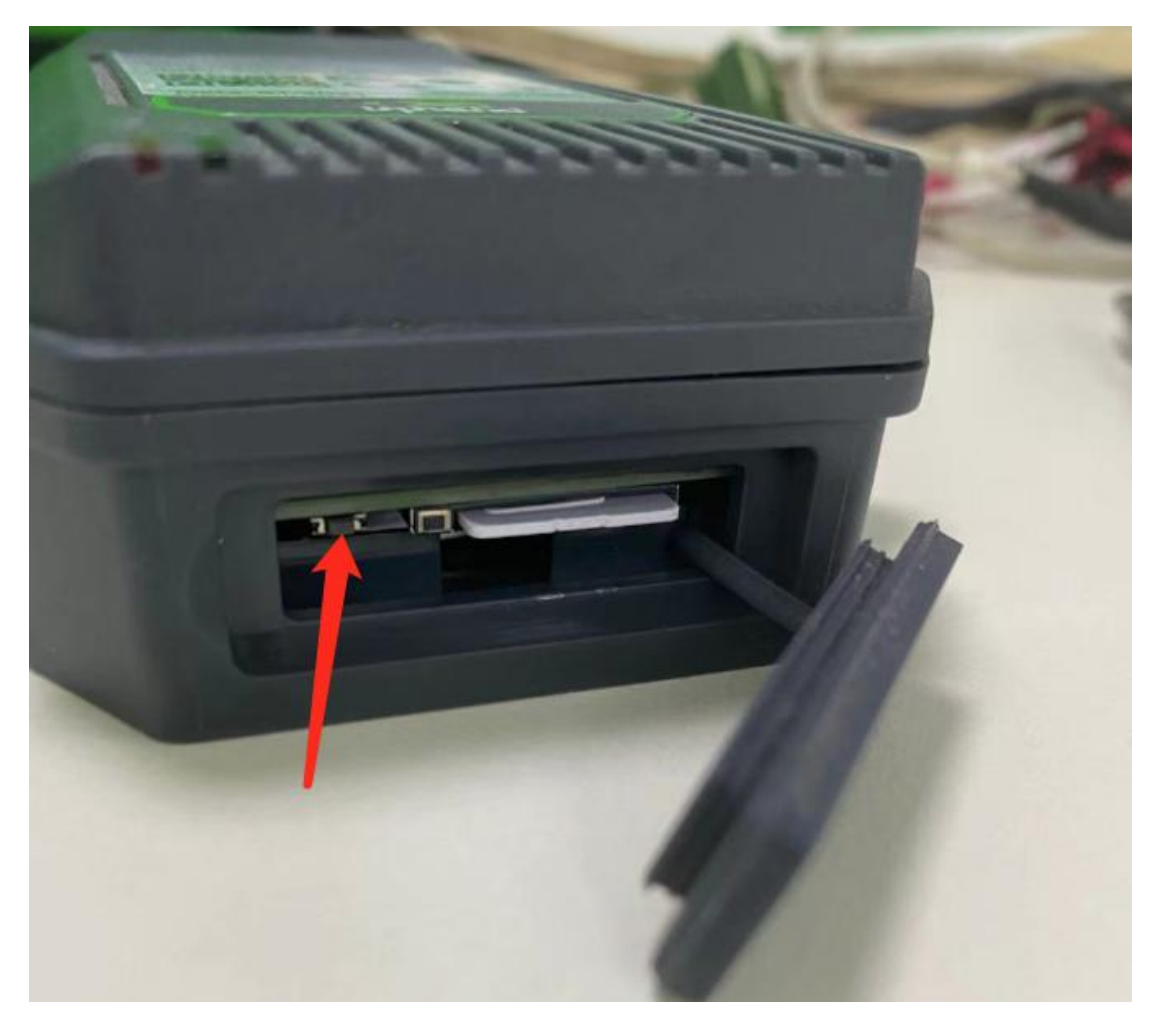

ps: By double-clicking "Reset", you can restart the device when it goes wrong.

## 9. How to Get the Device Log

Make sure that the computer is connected to the VT310 through USB to serial port through configuration wire, and open a serial port connection tool such as the serial port debugging software. The software can be downloaded in Mircrosoft Store.

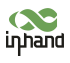

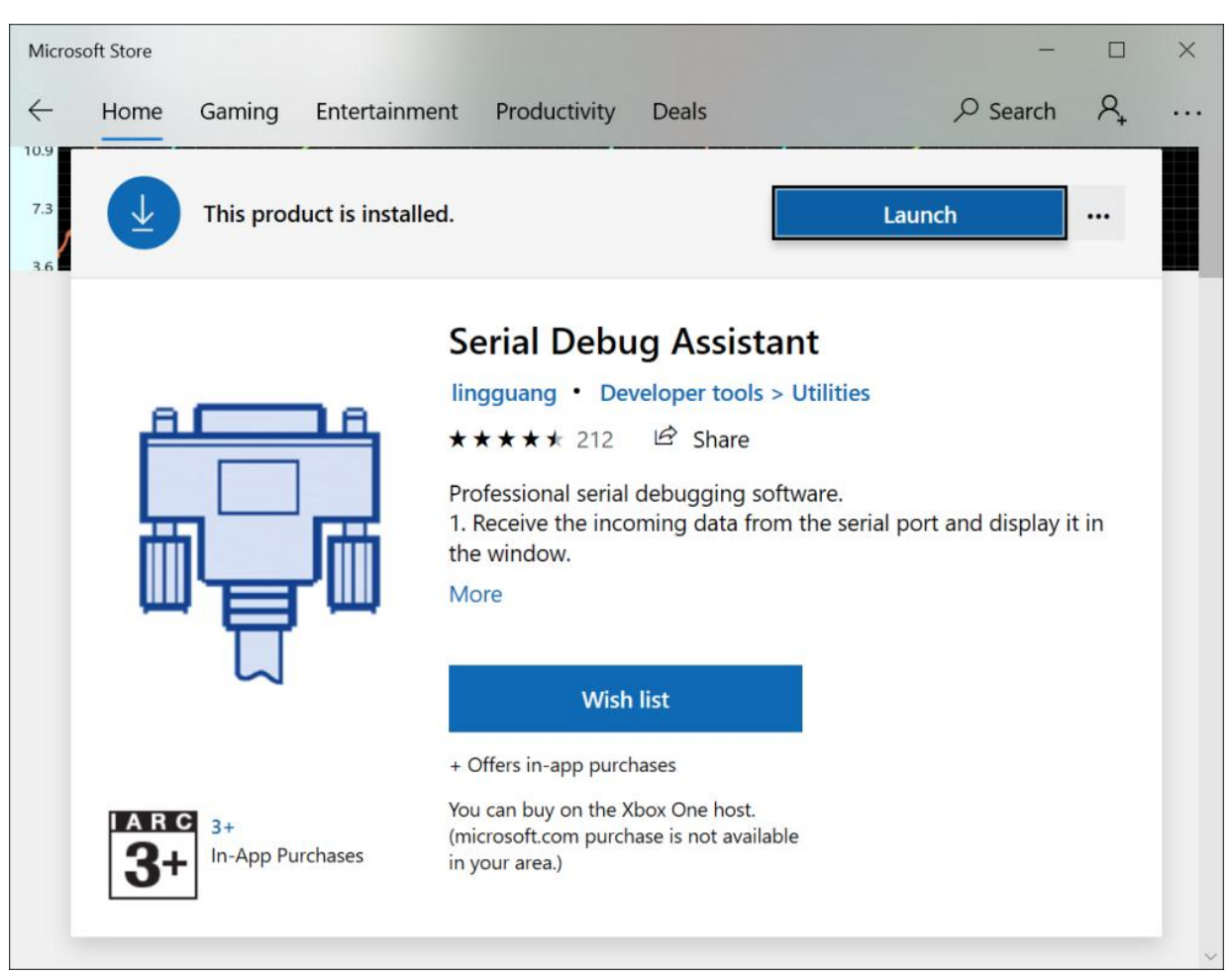

 Open the serial port debugging software and select the link serial port. The default baud rate of the serial port is 115200/8/n/1. Click "Open serial port". Note that the Character encoding mode (Character encoding) is ASCII, and the line break mode (Linet break) is \n(LF).

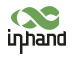

InHand VT200 User Manual

| COM3,115200,None,8,One - Serial Debug Assista   | ant          | - 🗆 X                              |
|-------------------------------------------------|--------------|------------------------------------|
| 🗚 🖸 ? 😅                                         |              | <u>نې</u>                          |
| Serial Port : G COM3 ~                          |              |                                    |
| Baud Rate : 🔍 115200 🗸                          |              | Character encoding ASCII ~         |
| Data Bits : 8 ~                                 |              |                                    |
| Parity : None 🗸                                 |              |                                    |
| Stop Bits : One $\checkmark$                    |              | Theme Default ~                    |
| Open serial port                                |              | Keep the screen constant light Off |
| Receiving settings.<br>Receive and save to file |              | Press "ESC" to send On             |
| HEX display     Pause receiving display         |              | Show font size A A A               |
| Auto break frame ? 20                           |              |                                    |
| Receive scripts A Add Timesta V                 |              | JavaScript Script folder Change    |
| Save data Empty data                            |              | Default                            |
| Send settings.                                  |              |                                    |
| Send a file <u>Extension cmd</u>                |              |                                    |
| HEX Send                                        |              |                                    |
| Sending scripts 🐊 ADD8 🗸                        |              |                                    |
| Timing send 1.0 sec                             |              |                                    |
| DTR RTS                                         |              |                                    |
| Line break \n (LF)                              |              | $\triangleright$                   |
| Show Send string                                | a share an a |                                    |
|                                                 | Send : 0     | Receive : 0 Reset count            |

 Enter +++ in the content sending serial port to activate the CLI mode, as is shown below;

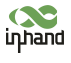

| Serial Port: COM3    Baud Rate: 115200    Data Bits: 8    Parity: None    Stop Bits: One    Inter cli mode username:   Close serial port   Receiving settings.   Receiving settings.   Receive and save to file   HEX display   Pause receiving display   Auto break frame   ?   Save data   Empty data   Send a file Extension cmd |  |
|----------------------------------------------------------------------------------------------------|--|
| Data Bits : 8   Parity : None   Stop Bits :   One     Close serial port     Receiving settings.   Receive and save to file   HEX display   Pause receiving display   Auto break frame   ?   20   Receive scripts   Add Timesta   Save data   Empty data                                                                             |  |
| Stop Bits : One   Close serial port     Receiving settings.   Receive and save to file   HEX display   Pause receiving display   Auto break frame   ?   Receive scripts   Add Timesta   Save data   Empty data   Send a file                                                                                                    |  |
| Receiving settings.   Receive and save to file   HEX display   Pause receiving display   Auto break frame   ?   Receive scripts   Add Timesta   Save data   Empty data                                                                                                    |  |
| Send settings.                                                                                                    |  |
| HEX Send       Sending scripts ♪ ADD8 ∨       Timing send       1.0                                                                                                    |  |
| DTR RTS   Line break \n (LF)   Show Send string                                                                                                    |  |

Enter the Username admin (press the enter key), click "Send", enter the password 123456 (press the enter key), and click send to enter the command line mode.

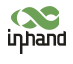

| 🗚 🗠 ? 😅                                                           |                       | ŝ                |
|-------------------------------------------------------------------|-----------------------|------------------|
| Serial Port : G COM3 $\checkmark$                                 |                       |                  |
| Baud Rate : 🥼 115200 🗸                                            | Enter cli mode        |                  |
| Data Bits : 8 ~                                                   |                       |                  |
| Parity : None ~                                                   | username.             |                  |
| Stop Bits : One V                                                 |                       |                  |
| Close serial port                                                 |                       |                  |
| Receiving settings.<br>Receive and save to file                   |                       |                  |
| HEX display                                                       |                       |                  |
| Pause receiving display                                           |                       |                  |
| Auto break frame ? 20                                             |                       |                  |
| $\square$ Receive scripts $\ \ \ \ \ \ \ \ \ \ \ \ \ \ \ \ \ \ \$ |                       |                  |
| Save data Empty data                                              |                       |                  |
| Send settings.                                                    |                       |                  |
| Send a file Extension cmd                                         |                       |                  |
| HEX Send                                                          |                       |                  |
| Sending scripts 2 ADD8 ~                                          |                       |                  |
| Timing send 1.0 sec                                               |                       |                  |
| DTR RTS                                                           | admin                 |                  |
| Line break \n (LF)                                                | ,                     | $\triangleright$ |
| Show Send string                                                  |                       |                  |
|                                                                   | Send : 3 Receive : 31 | Reset count      |

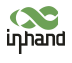

| COM3,115200,None,8,One - Serial Debug Assistant |                      |  |                  | ×     |
|-------------------------------------------------|----------------------|--|------------------|-------|
| 🗚 🖸 ? 😅                                         |                      |  |                  | ŝ     |
| Serial Port : G COM3 V                          | to to Max 4          |  |                  |       |
| Baud Rate : 🦼 115200 🗸                          | Enter cli mode       |  |                  |       |
| Data Bits : 8 ~                                 |                      |  |                  |       |
| Parity : None 🗸                                 | username: admin      |  |                  |       |
| Stop Bits : One ~                               |                      |  |                  |       |
| Close serial port                               | password: ******     |  |                  |       |
| Receiving settings.                             | login success!       |  |                  |       |
| Receive and save to file                        |                      |  |                  |       |
| HEX display                                     | InTracker />         |  |                  |       |
| Pause receiving display                         |                      |  |                  |       |
| Auto break frame ? 20                           |                      |  |                  |       |
| Receive scripts 🐊 Add Timesta 🗸                 |                      |  |                  |       |
| Save data Empty data                            |                      |  |                  |       |
| Send settings.                                  |                      |  |                  |       |
| Send a file <u>Extension cmd</u>                |                      |  |                  |       |
| HEX Send                                        |                      |  |                  |       |
| Sending scripts 🔊 ADD8 🗸                        |                      |  |                  |       |
| Timing send 1.0 sec                             |                      |  |                  |       |
| DTR RTS                                         | 123456               |  |                  |       |
| Line break                                      |                      |  | $\triangleright$ |       |
| Show Send string                                |                      |  |                  |       |
| Se                                              | nd : 16 Receive : 92 |  | Reset            | count |

 Enable the log function. In the send text box, enter "log console enable" (press the enter key) and click "Send". The following screenshot shows the log information in the receive window.

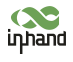

| COM3,115200,None,8,One - Serial Debug Assistant                                                                      |          |                  | ×     |
|----------------------------------------------------------------------------------------------------|----------|------------------|-------|
| A IA ? O                                                                                                    |          |                  | ŝ     |
| Serial Port: COM3 V [Um[32m08-04 05:58:1/ 1/ UBU-LANZAPP: Unconnected diagnostic protocol is not based on CM         | venici   | e or             |       |
| Baud Rate : 115200 V                                                                                                 |          |                  |       |
| Data Bits: 8 [0m[32m08-04 05:58:17 I/ CAN1App: CAN dev write with baudrate :250000                                   | data fai | led              |       |
| Parity : None V                                                                                                    | -        |                  |       |
| Stop Bits:       One       [0m[32m08-04 05:58:17 I/ CAN1App: Unconnected ve diagnostic protocol is not based on CAN. | nicle or |                  |       |
| Close serial port<br>[0m08-04 05:58:18 D/ Dial Manager: >>>(14) AT+CG                                                | CONTRDP  |                  |       |
| Receiving settings.                                                                                                  |          |                  |       |
| HEX display 08-04 05:58:19 D/ Dial Manager: <<<(117,117)                                                             |          |                  |       |
| Pause receiving display                                                                                              |          |                  |       |
| Auto break frame ? 20 +CGCONTRDP:<br>1.5, "uninet.mnc001.mcc460.gprs", "10,224,57,247,2                              | 55.0.0.0 | ","10            | .22   |
| Receive scripts Add Timesta 4.57.248", "119.7.7.7", "0.0.0.0"                                                        |          | <u>,</u>         |       |
| Save data Empty data                                                                                                 |          |                  |       |
| Send settings.                                                                                                    |          |                  |       |
| Send a file Extension cmd OK                                                                                         |          |                  |       |
| HEX Send                                                                                                    |          |                  |       |
| Sending scripts 🔊 ADD8 🗸                                                                                             |          |                  |       |
| Timing send 1.0 sec                                                                                                  |          |                  |       |
| DTR RTS log console enable                                                                                           |          |                  |       |
| Line break \n (LF)                                                                                                   |          | $\triangleright$ |       |
| Show Send string                                                                                                    |          |                  |       |
| Send : 39 Receive : 1470                                                                                             |          | Reset            | count |

 Close log function, write "log console disable" (press the enter key) in the send text box and click "Send". The receive window stops receiving logs.

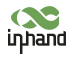

| COM3,115200,None,8,One - Serial Debug Assista             | nt                                                                                               | 8. <del></del> |       | ×     |
|-----------------------------------------------------------|--------------------------------------------------------------------------------------------------|----------------|-------|-------|
| 🗚 🗠 ? 😅                                                   |                                                                                                  |                |       | ŝ     |
| Serial Port : G COM3 $\checkmark$                         | [0m[32m08-04 06:00:34 I/ MattTp: Clear MOTT client.                                              |                |       |       |
| Baud Rate : 🦼 115200 🗸                                    | LL                                                                                               |                |       |       |
| Data Bits : 8 🗸                                           | [0m[32m08-04 06:00:34 I/ MqttTp: retry times:346, Wasseconds to reconnect!                       | aiting         | 20    |       |
| Parity : None 🗸                                           |                                                                                                  |                |       |       |
| Stop Bits : One ~                                         | [0m[32m08-04 06:00:35 I/ OBD-CAN2App: CAN dev write with baudrate :500000                        | data           | faile | ed    |
| Close serial port<br>Receiving settings.                  | [0m[32m08-04 06:00:35 I/ CAN1App: CAN dev write data<br>with baudrate :500000                    | a fail         | .ed   |       |
| Receive and save to file                                  | [0m[32m08-04 06:00:35 I/ OBD-CAN2App: CAN dev write data failed                                  |                |       |       |
| HEX display                                               | with baudrate :250000                                                                            |                |       |       |
| Auto break frame ? 20     Receive scripts & Add Timesta ~ | [0m[32m08-04 06:00:35 I/ OBD-CAN2App: Unconnected ve<br>diagnostic protocol is not based on CAN. | ehicle         | or    |       |
| Save data Empty data                                      | [0m[32m08-04 06:00:35 I/ CAN1App: CAN dev write data<br>with baudrate :250000                    | a fail         | .ed   |       |
| Send settings.                                            |                                                                                                  |                |       |       |
| Send a file <u>Extension cmd</u>                          | [Um[32m08-04 06:00:35 ]/ CAN1App: Unconnected vehic.<br>diagnostic protocol is not based on CAN. | le or          |       |       |
| HEX Send                                                  |                                                                                                  |                |       |       |
| Sending scripts 🔊 ADD8 🗸                                  | [Omlog console disable<br>InTracker />                                                           |                |       |       |
| Iming send 1.0 sec                                        | les console dischle                                                                              |                |       |       |
|                                                           | TOR CONSOLE GISADIE                                                                              | ,              |       |       |
| Line break                                                |                                                                                                  |                |       | •     |
|                                                           | Send : 59 Receive : 29367                                                                        |                | Reset | count |

 If you need to link the configuration tool after exiting the serial port, write "exit" (press the enter key) in the send text box, click "Send" (used to exit the CLI mode), and then close the serial port. Or you wait for 180 seconds when the device automatically exits the CLI mode.

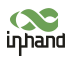

#### According to RSS-GEN section 6.8

For licence-exempt equipment with detachable antennas, the user manual shall also contain the following notice in a conspicuous location:

This radio transmitter 11594A-VT2FQ33 and 11594A-VT2FQ02 has been approved by

Innovation, Science and Economic Development Canada to operate with the antenna types list ed below, with the maximum permissible gain indicated. Antenna types not included in this li st that have a gain greater than the maximum gain indicated for any type listed are strictly p rohibited for use with this device.

Antenna type and gain for HVIN:FQ33,FQ33-BAT,FQ02,FQ02-BAT

Ceramic Chip Antenna with maximum antenna gain 3.2dBi

Antenna type and gain for HVIN:FQ33-ANT,FQ33--ANT-BAT,FQ02-ANT,FQ02-ANT-BAT

Patch Antenna with maximum antenna gain 1.23dBi

Note: -ANT represents external antenna(Patch Antenna), without adding - ANT represents internal antenna(Ceramic Chip Antenna), - BAT represents internal battery, without adding - BAT represents no battery.

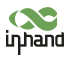

#### FCC STATEMENT

This device complies with Part 15 of the FCC Rules. Operation is subject to the following two conditions:

(1) This device may not cause harmful interference, and

(2) this device must accept any interference received, including interference that may cause undesired operation.

NOTE 1: This equipment has been tested and found to comply with the limits for a Class B digital device , pursuant to part 15 of the FCC Rules. These limits are designed to provide reasonable protection against harmful interference in a residential installation. This equipment generates, uses and can radiate radio frequency energy and, if not installed and used in accordance with the instructions, installed and used in accordance with the instructions, may cause harmful interference to radio communications. However, there is no guarantee that interference will not occur in a particular installation. If this equipment does cause harmful interference to radio or television reception, which can be determined by turning the equipment

off and on, the user is encouraged to try to correct the interference by one or more of the following measures:

- Reorient or relocate the receiving antenna.

- Increase the separation between the equipment and receiver.

-Connect the equipment into an outlet on a circuit different from that to which the receiver is connected.

-Consult the dealer or an experienced radio/TV technician for help.

NOTE 2: Any changes or modifications to this unit not expressly approved by the party responsible for compliance could void the user's authority to operate the equipment.

RF Exposure

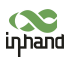

#### InHand VT200 User Manual

The equipment complies with FCC radiation exposure limits set forth for an uncontrolled environment. This device should be installed and operated with minimum distance 20cm between the radiator & your body.

This transmitter must not be co-located or operating in conjunction with any other antenna or transmitter. The availability of some specific channels and/or operational frequency bands is country dependent and firmware programmed at the factory to match the intended destination. The firmware setting is not accessible by the end user.

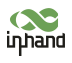

### IC STATEMENT

This device complies with Industry Canada license-exempt RSS standard(s): Operation is

subject to the following Two conditions:

(1) this device may not cause interference, and

(2) This device must accept any interference, including interference that may cause

undesired operation

of the device.

Le present appareil est conforme aux CNR d'Industrie Canada applicables aux appareils radio exempts de licence. L'exploitation est autorisée aux deux conditions suivantes :

(1) l'appareil ne doit pas produire de brouillage, et

(2) l'utilisateur de l'appareildoit accepter tout brouillage radioélectrique subi, même si le

brouillage est

susceptible d'en compromettre le fonctionnement.

CAN ICES-3 (B)

Avis d'Industrie Canada

Le présent appareil est conforme aux CNR d'industrie Canada applicables aux appareils radio exem pts de licence L'exploitation est autorisée aux deux conditions suivantes:

1) l'appareil ne doit pas produire de brouillage; et

2) l'utillsateur de l'appareil doit accepterbrouillage radioélectrique subi meme si le brouillage est susceptible d'encompromettre le fonctionnement. mauvais fonctionnement de l'appareil.Cet appareil numériquie de la classe B est conforme à la norme NMB-003 du Canada.

CAN NMB-3 (B)

Radiation Exposure Statement:

This equipment complies with IC radiation exposure limits set forth for an uncontrolled

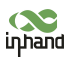

environment. This equipment should be installed and operated with minimum distance 20cm between the radiator & your body.

Déclaration d'exposition aux radiations:

Cet équipement est conforme aux limites d'exposition aux rayonnements IC établies pour un environnement non contrôlé. Cet équipement doit être installé et utilisé avec un minimum de 20cm de distance entre la source de rayonnement et votre corps.